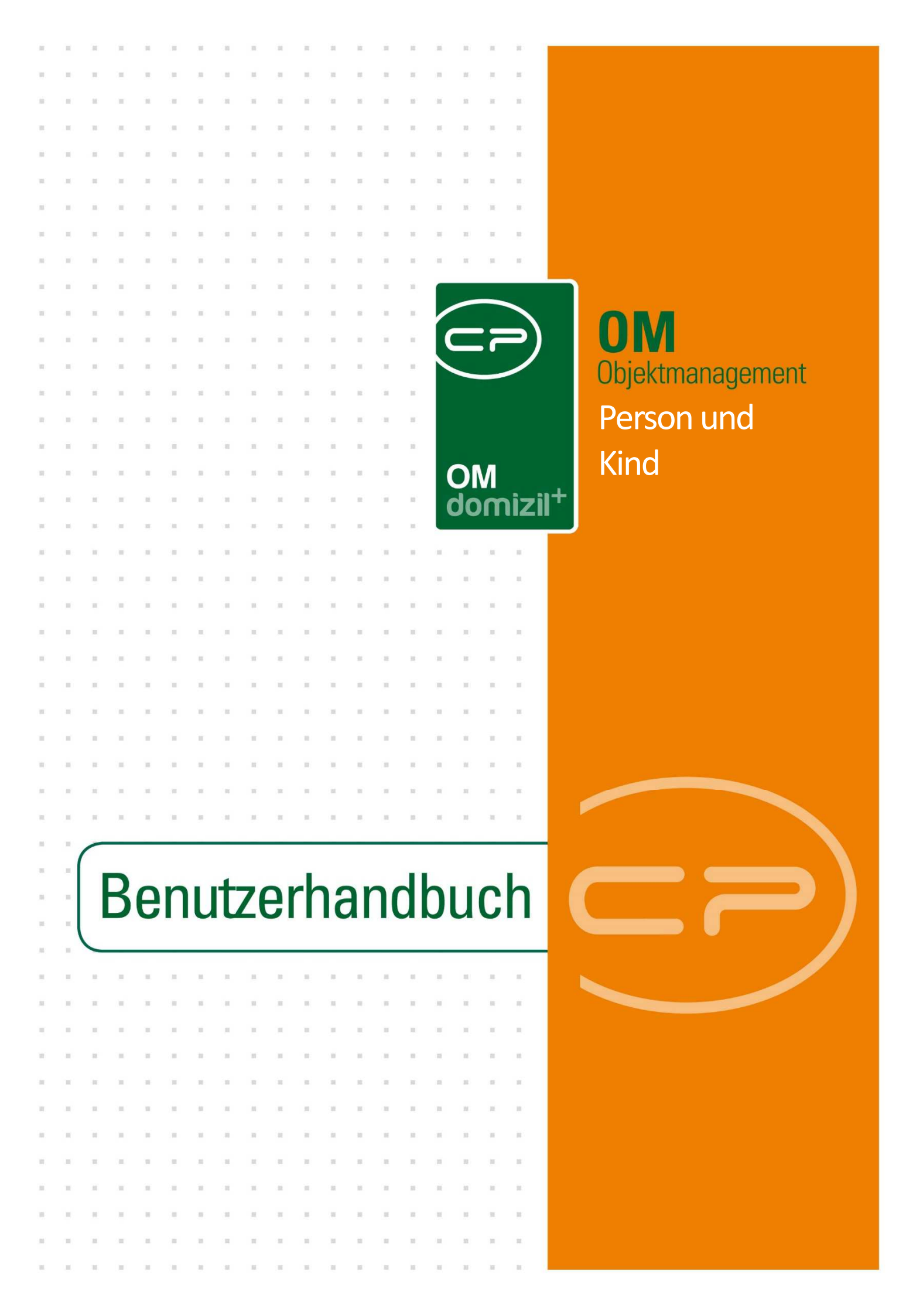

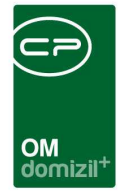

10

10

# Inhaltsverzeichnis

1.1

10 N

| 1. | Allgemein3                                |
|----|-------------------------------------------|
| 2. | Personenliste4                            |
| 3. | Personendetails                           |
|    | Register Personendaten8                   |
|    | Register Kommunikation / Zustelladresse13 |
|    | Register Funktion15                       |
|    | Register Finanzdaten17                    |
|    | Register Anmerkung19                      |
|    | Register Rollen20                         |
|    | Register Bonitätsprüfung23                |
|    | Register Individuelle Felder24            |
|    | Register OSC Dokumente25                  |
|    | Register Tickets26                        |
| 4. | Kinderdetails29                           |
|    | Register Allgemein                        |
|    | Register Info                             |
| 5. | Berichte                                  |
|    | Kontoauszug                               |
|    | Bestandsnehmerliste                       |

10

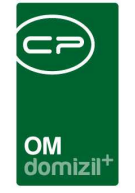

 $\mathbb{H}$ 

X X X X X X

10

|     | Stammdaten Suche (§9a WGG / Compliance) | 34 |
|-----|-----------------------------------------|----|
|     | Personenbezogene Daten                  | 34 |
|     | Kundenanalyse                           | 36 |
| 6.  | Konfiguration                           | 38 |
|     | Personenbereinigung                     | 38 |
|     | UID Validierung Personen                | 38 |
|     | Mandantensynchronisation                | 40 |
|     | Berechtigungen                          | 41 |
|     | Globale Variablen                       | 44 |
|     | Konfigurationstabellen                  | 46 |
| Abb | pildungsverzeichnis                     | 49 |

10

11

12

11 - H

10

10

10

. .

10

10

10

 ${\bf H}_{\rm const} = {\bf H}_{\rm c}$ 

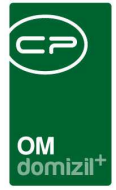

# 1. Allgemein

Im d+ OM werden neben Bestandnehmern auch Mitarbeiter, Kontakte und andere wichtige Personen in der Personenliste aufgeführt. Alle Bestandnehmer werden dabei aus d+ RW importiert, während alle anderen Personen in d+ OM verwaltet werden. Auch Kinder können in d+ OM erfasst werden. Dies ist für die Wohnbauförderung bzw. Mietzinsbeihilfe relevant. Entsprechende Daten sind über den Personendetaildialog zugänglich.

Die Personenliste ist auf zwei Arten zu erreichen. Entweder über das Hauptmenü:

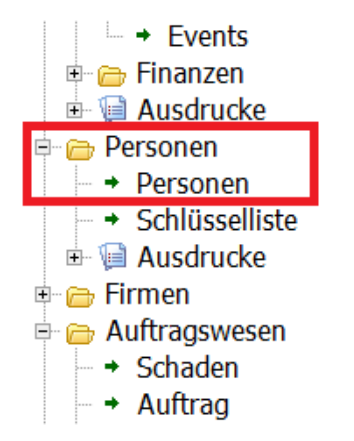

Abbildung 1 - Hauptmenü

Oder über die Suchen-Lasche im Navigationsfenster:

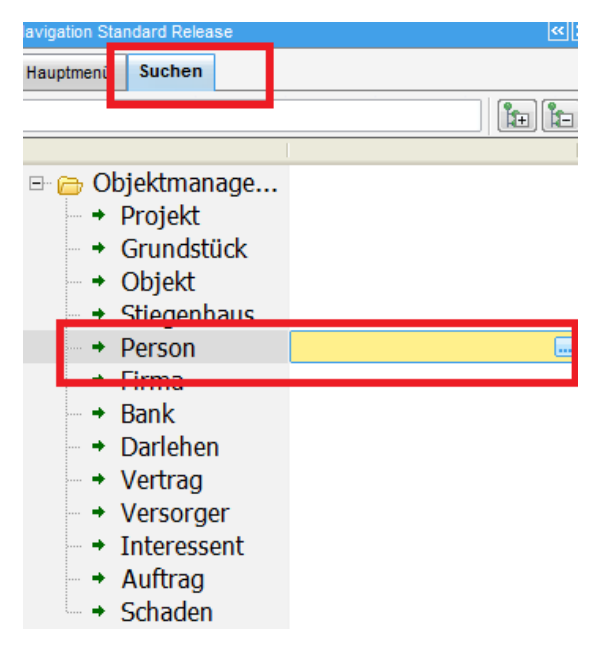

Abbildung 2 - Personensuche im Hauptmenü

3

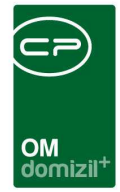

# 2. Personenliste

| Personenliste                                                                                                    |                                                                                                    |                                |                                            |                                                                                                   |                     |                            |                 |                                                        |     | NHT        |
|----------------------------------------------------------------------------------------------------|----------------------------------------------------------------------------------------------------|--------------------------------|--------------------------------------------|---------------------------------------------------------------------------------------------------|---------------------|----------------------------|-----------------|--------------------------------------------------------|-----|------------|
| <ul> <li>Suchkriterien</li> </ul>                                                                                               |                                                                                                    |                                |                                            |                                                                                                   |                     |                            |                 |                                                        |     |            |
| <ul> <li>⊗ keine Einschränku</li> <li>○ Nur Bestandnehm</li> <li>○ Nur Hauseigentüm</li> </ul>                                  | ng ©nur VIPs<br>er ©nur Mitarb<br>ner ©nur §9a V                                                                                                    | eiter Auc<br>WGG Auc           | h inaktive<br>h ausgezogene<br>h verwaiste | <ul> <li>Auch Zustellpersonen</li> <li>Auch Kontaktpersonen</li> <li>MA immer anzeigen</li> </ul> | 🔲 auch zum Lös      | schen vorgemerkte ar       | nzeigen         |                                                        |     |            |
| ▲ Legende                                                                                                    |                                                                                                    |                                |                                            |                                                                                                   |                     |                            |                 |                                                        |     |            |
| Person-Art:<br>- BN :<br>- BNausg. :<br>- HE<br>- MA :<br>- MGL<br>- VIP :<br>- Ext<br>- Zu -<br>- Fu<br>- Fu<br>- Fu<br>- Ko : | Bestandnehmer<br>ausgezogener Be<br>Hauseigentümer<br>Mitarbeiter<br>Mitglied<br>VIP<br>Extern<br>Zustellperson<br>Funktionsträger<br>Personen, die ke<br>Kontaktpersoner | estandnehmer<br>ine Zuordnunge | en im System ha                            | ben                                                                                               |                     |                            |                 |                                                        |     |            |
| <ul> <li>Funktionszuordnun</li> </ul>                                                                                           | ngen 🕂 🧧 🥅 Auf                                                                                                    | diese Funktion                 | sträger filtern                            |                                                                                                   |                     |                            |                 |                                                        |     |            |
| mit Funktionsträger 1 (0                                                                                                    | Objekt):                                                                                                    |                                |                                            |                                                                                                   |                     |                            |                 |                                                        |     |            |
| Menzinger                                                                                                    | enthält                                                                                                    | 🗸 🔎 Sucher                     | n 🛄 Alle                                   | kein Filter                                                                                       | - 💩 🐹               |                            |                 |                                                        |     |            |
| Mandant Person-A<br>NHT Ext,Fu<br>GSW Ext,Fu<br>WAG Ext,Fu                                                                      | Art MA<br>0<br>0                                                                                                    | Mahnkz                         | Vorname<br>Tabitha<br>Tabitha<br>Tabitha   | Nachname<br>Menzinger<br>Menzinger<br>Menzinger                                                   | EH - Straße         | EH                         | _T Kundennummei | BRIEF_ZEILE2<br>Tabitha Menzinger<br>Tabitha Menzinger | PID | Auszugsdat |
| Datensätze:                                                                                                    | 3                                                                                                    |                                | A                                          | Ausgeblendete Spalten                                                                             | Zuletzt aktualisier | rt: 06.03.2024 16:51:      | 14              |                                                        |     |            |
| 🗄 Neu                                                                                                    | 2 Detail                                                                                                    | E Löschen                      | 🔁 Aktualis                                 | sieren 🔍 🔻 Navigation                                                                             | Dokumente           | <ul> <li>Aktion</li> </ul> |                 |                                                        |     | *          |

Abbildung 3 - Personenliste

In der Personenliste finden Sie alle Personen, die in d+ OM eingetragen oder importiert wurden, egal ob es sich dabei um Bestandsnehmer, Mitarbeiter oder Externe handelt. Nicht zu finden sind hier allerdings die Kinder von Personen. Personen mit mehreren Bestandsverhältnissen tauchen mehrfach auch, einmal pro Bestandsverhältnis / Einheit.

Eine *Suche* und ein *Filter* ermöglichen ein schnelles Auffinden der benötigten Person. Wenn Sie dabei nach der Kundennummer suchen möchten, ist eine Eingabe der Bindestriche nicht nötig. Mit Klick auf *Alle* wird die vollständige Liste angezeigt. **ACHTUNG!** Das Laden der kompletten Liste kann unter Umständen aufgrund der großen Datenmengen einen Moment dauern.

Über der Liste finden Sie weiterhin einige *Suchkriterien*, um die Liste weiter einzuschränken oder zu erweitern. Unter Umständen kann es nötig sein, dass Sie diesen Bereich durch Klick auf den blauen Balken zunächst aufklappen müssen. Nun können Sie durch Aktivierung der entsprechenden Option im linken Bereich die Suche auf bestimmte Arten von Personen einschränken und zum Beispiel *nur Bestandnehmer* oder *nur Mitarbeiter* anzeigen. Alle Einstellungen für die Suchkriterien werden pro Benutzer gespeichert. Außerdem können Sie verschiedene Checkboxen aktivieren, um zum Beispiel *auch inaktive, ausgezogene* oder *verwaiste* Personen (dies sind Personen, die bei der Personenzusammenführung in der Buchhaltung 'übrig'

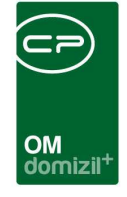

geblieben sind und dort zwar geführt werden, aber kein Bestandsverhältnis haben) anzuzeigen. VIPs, Mitarbeiter und Hauseigentümer sind im Personendetaildialog durch eine aktive Checkbox ist VIP, ist MA oder eben ist HE gekennzeichnet (siehe Seite 8) und werden zusätzlich in der Personen- und Bestandnehmerliste mit einem gelben Stern gekennzeichnet. Hauseigentümern gehören ganze oder Anteile von Objekten. Auch Zustellpersonen bedeutet, dass die Zustellperson, welche dem Bestandnehmer in d+ RW zugeteilt, angezeigt, bzw. danach gesucht werden kann. Externe Personen sind solche, die nicht aus d+ RW importiert, sondern im d+ OM angelegt wurden. Diese haben dann natürlich auch kein Bestandsverhältnis. Ausgezogene Personen sind alle die, die keine aktiven Bestandsverhältnisse mehr haben. Die Art einer Person wird in der Spalte Person-Art in der Personenliste angegeben. Dabei kann eine Person natürlich auch mehreren Arten angehören. Lediglich bei Mitarbeitern wird streng getrennt. Hier gibt es eine externe Person, die alle Daten des Mitarbeiters enthält (inkl. Funktionen). Sollte der Mitarbeiter auch Bestandnehmer sein, ist er als Bestandnehmer mit einer eigenen Personennummer zu finden. Dies hängt mit den unterschiedlichen Synchronisierungsregeln für diese beiden Personenarten zusammen. Zur besseren Übersicht gibt es zwischen Suchleiste und Suchkriterien auch eine ausklappbare Legende. Hier sind alle Abkürzungen erklärt, die in der Spalte Person-Art verwendet werden.

Außerdem stehen Ihnen unter der Personenliste Schaltflächen zur Verfügung, mit denen Sie eine Person *neu* anlegen oder deren *Details* bearbeiten können. Alternativ können Sie auch einen Eintrag in der Liste doppelt anklicken. In allen drei Fällen gelangen Sie zu den Personendetails (siehe ab Seite 6).

Mit Klick auf *Aktualisieren* wird die Datenmenge neu geladen. Über die Schaltfläche *Navigation* haben Sie direkten Zugriff auf die *Personendetails*, die *Einheit*, das *Mietverhältnis*, zum Bericht Kontoauszug (siehe Seite 31), zum *Objektmenü* und zu den Objektstammdaten (*Objektdetails*) des Objekts, in dem die Einheit der markierten Person liegt. Außerdem können Sie zur markierten Person einen *Schaden* oder *Auftrag erstellen*. Beachten Sie dabei bei Personen mit mehreren Bestandsverhältnissen, dass das gewünschte in der Liste markiert ist. Sollten bei der dazugehörigen Einheit mehrere Verrechnungseinheiten hinterlegt sein, müssen Sie außerdem den Sachbereich auswählen, dessen VEH verwendet werden soll, damit das Objekt korrekt übergeben werden kann.

Über *Dokumente* können Sie auf das DMS und die Serienbriefvorlagen zugreifen.

Benutzerhandbuch Person und Kind

5

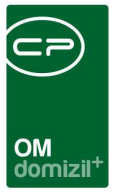

## 3. Personendetails

In diesem Dialog werden die Daten einer Person erfasst. Außerdem ist ersichtlich, in welchen Einheiten diese Person Bestandnehmer ist.

 Image: State and the state and the state

In diesem Dialog stehen Ihnen ebenfalls Schaltflächen zur Verfügung, mit denen Sie eine Person *neu* anlegen oder *löschen* können. **Bitte beachten Sie:** In d+ OM werden nur Personen angelegt, die <u>keine</u> Bestandsnehmer sind. Sämtliche Bestandsnehmer werden <u>ausschließlich</u> in d+ RW angelegt und über die Datenkonvertierung ins d+ OM importiert. Beim Löschen wird überprüft, ob im DMS Container zu dieser Person existieren und ob diese Funktionen ausübt bzw. ob Funktionszuordnungen vorhanden sind. Im ersten Fall kann die Person bei vorhandenen Containern nicht gelöscht werden. Es müssen erst die Beschlagwortungen der Container angepasst werden. Im zweiten Fall gibt es die Möglichkeit, den Löschvorgang abzubrechen oder, bei

Über *Dokumente* können Sie auf das DMS und die Serienbriefvorlagen zugreifen. Hat die Person mehrere Bestandsverhältnisse, so können Sie im Register *Personendaten* unter *Einheiten* im Feld *Ausgewählt* bestimmen, für welche Einheit ein Brief erstellt werden sollte. Hierbei ist die Einheit standardmäßig angewählt, die beim Öffnen einer Person aus der Personenliste gewählt wurde.

Über die Schaltfläche *Navigation* haben Sie direkten Zugriff auf die *Person, Einheit*, das *Bestands-verhältnis*, zum *Objektmenü* und zu den Objektstammdaten (*Objektdetails*) des Objekts, in dem die Einheit der markierten Person liegt. Achten Sie bei Personen mit mehreren Bestandsverhältnissen unbedingt darauf, welche Einheit markiert ist. Sollten bei der dazugehörigen Einheit mehrere Verrechnungseinheiten hinterlegt sein, müssen Sie außerdem den Sachbereich auswählen, dessen VEH verwendet werden soll, damit das Objekt korrekt übergeben werden kann. Außerdem erscheint bei Zustellpersonen die zusätzliche Auswahl *zur BN-Person*, mit der Sie zu dem Bestandnehmer gelangen, für den die aktuell markierte Person als Zustellperson agiert. Analog dazu können Sie auch bei Kontaktpersonen zum eigentlichen Bestandsnehmer navigieren. Sowohl Zustellals auch Kontaktpersonen werden im d+ RW bei den jeweiligen Bestandsverhältnissen

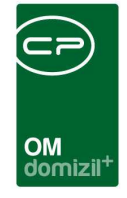

dann in d+ OM konvertiert. Ist zu einer Einheit auch eine Kündigung/ein Wohnungswechsel vorhanden, können Sie auch dahin springen. Außerdem können Sie zur markierten Person einen *Schaden* oder *Auftrag erstellen*.

Mit der Schaltfläche *Aktionen* können Sie den *Dialog drucken* oder *Benutzerdaten über die aktuelle Person kopieren*. Es wird dann die Benutzerliste von d+ OM geöffnet und die Daten des gewählten Benutzers werden in den Personendialog kopiert. Damit Benutzer als Funktionsträger fungieren können (z.B. als Auftragsverantwortlicher oder Sachbearbeiter eines Schadens), müssen diese auch als Person angelegt werden. Die Verbindung zwischen Person und Benutzer wird dabei über das Register Rollen hergestellt. Mit dem Kopieren der Benutzerdaten sparen Sie sich die doppelte Eingabe von Namen, Titeln etc. Zudem können Sie über die Aktionen *Fehlende Tokens generieren* sowie *Nicht eingelöste Tokens löschen*.

Außerdem kann über die Schaltfläche *Aktionen* ein Kundenportal-Benutzer komplett zurückgesetzt werden. Komplett zurücksetzen heißt, es werden ein neuer Benutzername und ein neues Passwort vergeben. Die E-Mail-Verifizierung und die Bestätigung für den digitalen Postversand werden ebenfalls zurückgesetzt.

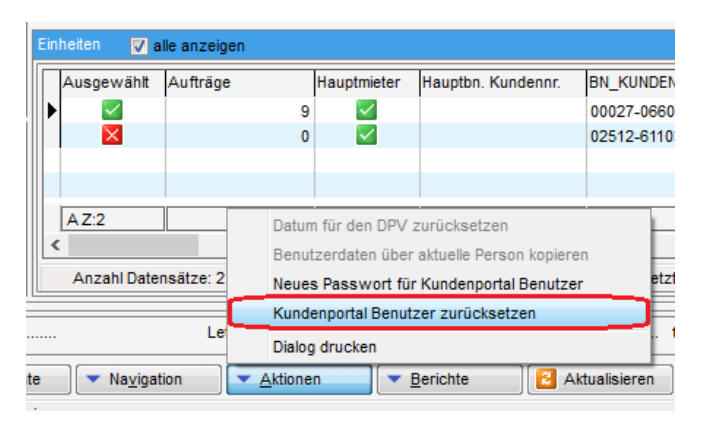

Abbildung 5 - Personendetails - Schaltfläche Aktionen - Kundenportal Benutzer zurücksetzen

Über die Schaltfläche *Berichte* können Sie einen Bericht zur *Rückzahlung von Beiträgen* beim Auszug oder einen *Kontoauszug* erstellen. Weitere Informationen finden Sie ab Seite 31.

Mit Klick auf Aktualisieren wird die Datenmenge neu geladen.

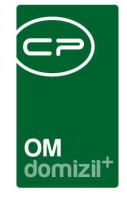

Die Schaltfläche *SMS / Phone* wird für das SMS-Modul genutzt und ist nur sichtbar, wenn Sie dieses im Unternehmen verwenden. Nähere Informationen dazu finden Sie im Handbuch zum SMS-Modul.

Mit Klick auf *vCard* können Sie eine elektronische Visitenkarte in Outlook erstellen. Dabei werden alle Kontaktdaten des Interessenten übergeben.

Außerdem können Sie ganz oben rechts markieren, dass die *Stammdaten* dieser Person *in allen Mandanten synchronisiert* werden. Setzen Sie dafür das Häkchen. Dies wird nur benötigt, wenn Sie mit mehreren Mandanten arbeiten. **Bitte beachten Sie dabei**, dass Mitarbeiter immer synchronisiert werden, damit diese in allen Mandanten zur Verfügung stehen. Bestandnehmer werden dagegen nicht synchronisiert.

Weiterhin ist es in den einzelnen Registern des Dialogs möglich, mittels Rechtsklick in einem Feld eine Änderungshistorie dieses Feldes aufzurufen.

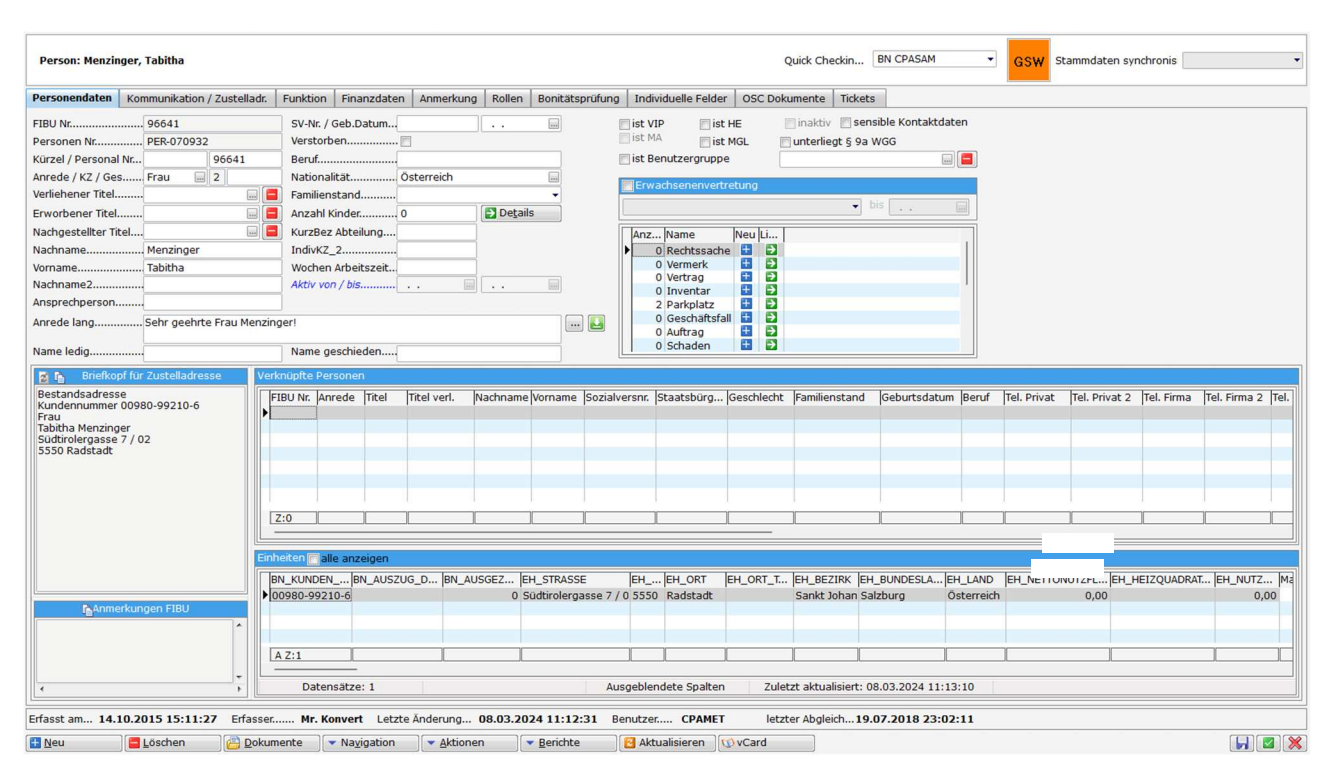

8

### **Register Personendaten**

Abbildung 6 - Personendetails - Register Personendaten

10

Benutzerhandbuch Person und Kind

10

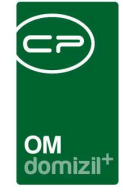

In diesem Register werden die Stammdaten einer Person hinterlegt.

**Bitte beachten Sie dabei,** dass verschiedene Daten aus d+ RW importiert werden. Deshalb werden alle Felder, die über die Konvertierung aus d+ RW befüllt werden, mit kursiver Beschriftung und ausgegraut dargestellt. Änderungen können Sie in solchen Fällen also nur in d+ RW durchführen und Sie müssen dann auf die Konvertierung warten, damit die neuen Daten (meist einen Tag später) in d+ OM vorhanden sind.

Die *Personennummer* wird von d+ OM automatisch vergeben und dient der eindeutigen Identifizierung der Person. Daneben haben Bestandnehmer (also alle Personen, die aus der Buchhaltung d+ RW importiert werden) auch eine *FIBU Nr.*, die aus d+ RW kommt und nicht bearbeitet werden kann. Außerdem haben Mitarbeiter eine *Personalnummer*.

Die Checkbox *Sensible Kontaktdaten* wird immer dann gesetzt, wenn es sich um Personen des öffentlichen Lebens handelt, oder mit denen man aus anderen Gründen besonders sensibel mit den Kommunikationsdaten umgehen muss. Mit der Berechtigung "PERSONEN\_SENSIBLE\_KONTAKTDATEN" Nr: 275111 kann ein Benutzer die neue Checkbox "sensible Kontaktdaten" im Personendetail auswählen.

Nur Benutzer mit dieser Berechtigung können die Kommunikationsdaten bei der Lasche "Kommunikation/ Zustelladr." im Personendetail und in der Personenliste sehen/bearbeiten.

Weiterhin hat eine Person verschiedene Merkmale, die sie als VIP, Mitarbeiter, Mitglied, Hauseigentümer, gerichtlicher Erwachsenenvertreter oder § 9a WGG unterliegend (d.h., dass die Person mit dem Aufsichtsrat verwandt ist oder in Beziehung steht) ausweisen. VIPs werden in der Personen- und Bestandnehmerliste zusätzlich mit einem gelben Stern gekennzeichnet. **Bitte beachten Sie:** Mitarbeiter werden immer in allen Mandanten synchronisiert und können keine Bestandnehmer sein. Bestandnehmer werden nie in allen Mandanten synchronisiert, da sie ja ihre Bestandseinheit nur bei einem Mandanten haben können. Deshalb ist es nötig, dass Mitarbeiter immer als externe Personen angelegt werden, auch wenn sie bereits als Bestandnehmer in der Personenliste vorkommen sollten. Die externe Person wird dann mit allen Daten, insbesondere den Funktionen, des Mitarbeiters versehen.

Benutzerhandbuch Person und Kind

9

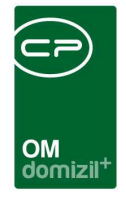

Die Auswahllisten für *Geschlecht* und diverse *Titel* werden in den *Status aller Art* (*Grundeinstellungen - OM Allgemein*) editiert. Wählen Sie dort die Tabelle *Person* und die gewünschte Gruppe und machen Sie die Eingaben dann direkt in der Liste.

In der Konfigurationstabelle "Anrede" (Nr. 2210) werden die Anredekennzeichen konfiguriert.

Die *Ansprechperson* kann über die Konvertierung aus dem d+ RW übernommen werden. Für die Konfiguration dieser Funktion nehmen Sie bitte Kontakt mit uns auf.

Die *Anrede lang* wird aus den Angaben kompiliert, die Sie in den Feldern darüber machen. Es ist aber möglich, diese noch zu verändern. Weiterhin können Sie *Geburtsdatum, Beruf, Nationalität, Familienstand* und *Kinder* einsehen. Über die Schaltfläche *Details* können Sie die Liste der zu dieser Person registrierten Kinder einsehen und bearbeiten. Weitere Informationen dazu finden Sie ab Seite 25.

Die drei Felder unterhalb der *Kinder* können für jedes Unternehmen individuell angepasst werden. Hierfür können Sie in den globalen Variablen GLOBAL\_PE\_INDIV\_KZ1\_NAME, GLOBAL\_PE\_INDIV\_ KZ2\_NAME und GLOBAL\_PE\_INDIV\_KZ3\_NAME die gewünschten Feldbeschriftungen eingeben und dann die entsprechenden Daten bei den Personen erfassen (siehe auch Seite 44f.).

Darunter befinden sich die Felder *Aktiv von* und *Aktiv bis*. Diese Felder werden bei Personen, die aus dem d+ RW kommen, automatisch mit dem niedrigsten bzw. höchsten Datum aus den zugeordneten Funktionen befüllt. Für externe Personen sind die Felder frei befüllbar. Diese Felder werden auch ins d+ DMS übertragen und können dort zum Löschen von personenbezogenen Daten verwendet werden.

Es gibt außerdem eine Auswahl für eine Erwachsenenvertretung.

10

Letzte Änderung: 03/2024

|                                                 |                                                  |                          |                                  |                 |  |    | OM<br>domizi | 1+ |   |
|-------------------------------------------------|--------------------------------------------------|--------------------------|----------------------------------|-----------------|--|----|--------------|----|---|
| Erwach                                          | nsenenvert                                       | retung                   |                                  |                 |  |    |              |    |   |
| gerichtlicl                                     | he Erwach                                        | senen                    | vertreti                         | ung             |  | bi | s            |    |   |
| Vorsorge<br>gewählte<br>gesetzlic<br>gerichtlic | evollmacht<br>Erwachse<br>he Erwach<br>he Erwach | enenve<br>senen<br>senen | ertretun<br>vertreti<br>vertreti | g<br>ung<br>ung |  |    |              |    | ^ |
| 0                                               | Parkplatz                                        |                          | +                                | >               |  | _  |              |    |   |
| 0                                               | Geschäfts                                        | fall                     | +                                | Ð               |  |    |              |    |   |
| 0                                               | Auftrag                                          |                          | +                                | Ð               |  |    |              |    |   |
| 0                                               | Mangel                                           |                          | +                                |                 |  |    |              |    | ~ |

Abbildung 7 - Erwachsenenvertretung

Hier können Sie über das Dropdown-Menü auswählen, um welche Art von Vertretung es sich handelt. Zudem kann ein Enddatum für diese hinterlegt werden.

Im Darstellungsgitter (Infogrid) rechts daneben finden Sie zur Person verknüpfte Datensätze, wie Inventar, Rechtssachen, Vermerke, Verträge, Parkplätze, Geschäftsfälle, Tickets, Aufträge, Schäden und Mängel. Neben den jeweiligen Einträgen sehen Sie die Anzahl der vorhandenen Datensätze und können mit Klick auf 🛨 einen neuen anlegen. Mit Klick auf 🔊 gelangen Sie zur entsprechenden Liste der vorhandenen Datensätze, von der aus Sie die einzelnen Einträge einsehen und bearbeiten können. Die Anzeige und die Verwaltung der Einträge im Infogrid werden über den Dialog *Infogrid-Einstellungen* (Objektmanagement/Grundeinstellungen/OM Allgemein) im Hauptmenü vorgenommen. Zusätzlich können einzelne Einträge direkt im Infogrid mittels Rechtsklick auf diese auf Benutzerebene ausgeblendet werden. Bei Einheiten mit uneindeutigem Sachbereich erscheint ein PopUp-Menü zur Auswahl, welcher Sachbereich bzw. welche Verrechnungseinheit verwendet werden soll.

Der untere Teil des Dialogs ist in vier weitere Bereiche unterteilt. Im Bereich *Briefkopf für Zustell-adresse* wird aus d+ RW die Empfängeradresse für den Schriftverkehr generiert. Wurde die Person im d+ OM erstellt, werden die Adressdaten aus den Angaben im Register Kommunikation / Zustell-adresse (siehe unten) generiert, wobei auch eine eingegebene Firma mit einbezogen wird. Darunter können Sie *Anmerkungen FIBU* einsehen, die in der Buchhaltung von d+ RW eingetragen wurden. Hier kann auch die Größe des Textfeldes angepasst werden. Den Inhalt beider Bereiche können Sie mit Klick auf in die Zwischenablage kopieren und so in anderen Windows-Anwen-dungen (z.B. Textverarbeitung) nutzen. Über die Schaltfläche is werden die Daten aktualisiert.

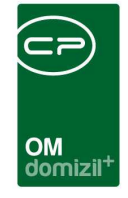

Daneben finden Sie *Verknüpfte Personen* und eine Aufstellung aller *Einheiten*, mit denen die Person als Mieter oder Eigentümer verknüpft ist (inklusive Vorschreibungsdaten). Dabei sind auch die Einheiten, aus denen die Person inzwischen ausgezogen ist. Diese sind in der Spalte "Aktiv" mit einem roten Kreuz markiert, sie sind also inaktiv. Für die Anzeige des "Aktiv"-Kennzeichens in der Einheitenliste des Personendetails wird zudem das Inakiv-KZ der Einheit herangezogen. Außerdem können Sie in der Spalte "Kündigung vorhanden" sehen, ob zu diesem Bestandsverhältnis ein Bestandsnehmerwechsel vorhanden ist. Im Kontextmenü (Rechtsklick auf eine der Einheiten) finden Sie neben den normalen Einträgen auch zusätzlich alle Optionen der *Navigation*-Schaltfläche.

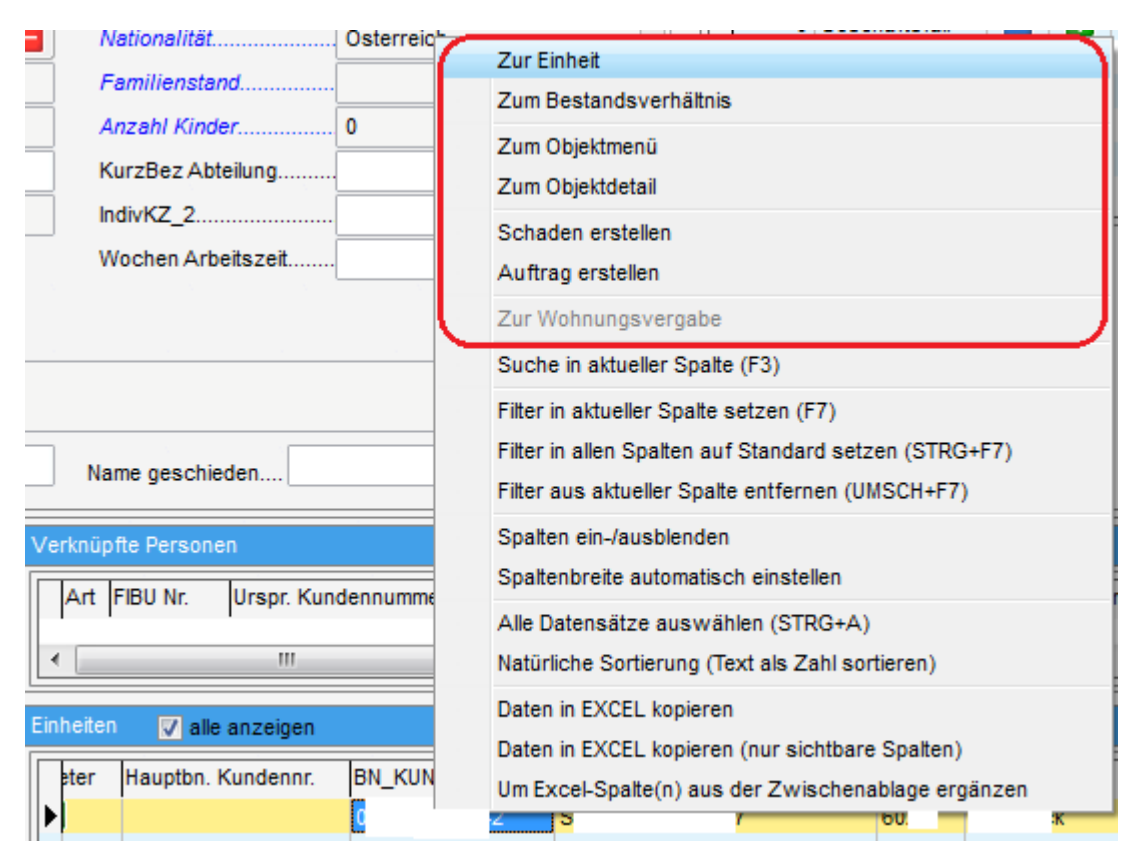

Abbildung 8 - Einheiten im Personendialog - Kontextmenü

Durch einen Doppelklick auf eine Einheit wird ebenfalls der jeweilige Einheitendialog geöffnet.

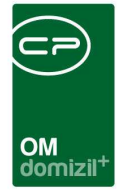

## Register Kommunikation / Zustelladresse

| Person: W , D < <n d="">&gt;</n>                                                                                                    |            |                                                 |                       |               |       |                                                                                                    |
|----------------------------------------------------------------------------------------------------|------------|-------------------------------------------------|-----------------------|---------------|-------|----------------------------------------------------------------------------------------------------|
| Person: W , D                                                                                                    | c          | Quick Checkin                                   | Ablage                |               | ¥     | Stammdaten synchronisieren in Alle Mandanten 💌 💶                                                                                                    |
| Personendaten Kommunikation / Zustelladr Funktion Finanzdaten Anmerkung                                                                                                    | Rollen     | Bonitätsprüfung                                 | Individuelle Felder   | OSC Dokumente |       |                                                                                                    |
| Kommunikation                                                                                                    |            |                                                 |                       |               |       |                                                                                                    |
| Telefon privat                                                                                                    | 8          |                                                 |                       |               |       |                                                                                                    |
| Telefon Büro                                                                                                    | 5          |                                                 |                       |               |       |                                                                                                    |
| Telefon mobil                                                                                                    | 8          |                                                 |                       |               |       |                                                                                                    |
| E-Mail Hauptadr C D@c a.at                                                                                                    |            |                                                 |                       |               |       |                                                                                                    |
| E-Mail Adresse 2d. @cp s.at                                                                                                    | 2          |                                                 |                       |               |       |                                                                                                    |
| Internet Adresse                                                                                                    |            |                                                 |                       |               |       |                                                                                                    |
| Fax privat                                                                                                    |            |                                                 |                       |               |       |                                                                                                    |
| Fax Büro                                                                                                    |            |                                                 |                       |               |       |                                                                                                    |
| AnsprechpartnerP I                                                                                                    |            |                                                 |                       |               |       |                                                                                                    |
| Zustelladresse                                                                                                    | Alternat   | tive Adresse                                    |                       |               |       | Kundenportal Daten                                                                                                    |
| Straße                                                                                                    | 6 I        | 3                                               |                       |               | · III | Benutzername                                                                                                    |
| Straße 2                                                                                                    |            |                                                 |                       |               |       |                                                                                                    |
| PLZ/UT                                                                                                    |            |                                                 |                       |               |       |                                                                                                    |
| Bezirk                                                                                                    |            |                                                 |                       |               |       | Digitaler Postversand bestätiot                                                                                                    |
| Bundesland / Land                                                                                                    |            |                                                 |                       |               |       | Bestätig am                                                                                                    |
| Firma / Abteilung für Zustelladresse                                                                                                    |            |                                                 |                       |               |       | Aktiviert vonC D                                                                                                    |
| Firma 🔤 🖪                                                                                                    | 7          |                                                 |                       |               |       | Deaktiviert von                                                                                                    |
| Abtellung                                                                                                    | <u> </u>   |                                                 |                       |               | Ŧ     | Deaktiviert am                                                                                                    |
| Emailsinghur Til E Mail Singebur arctailen                                                                                                    | Zusálzi    | iche Kontaktdaten 6.2                           | A Ahs & WEG           |               | 1     | Zustellungsart (informativ)                                                                                                    |
|                                                                                                    |            |                                                 |                       |               |       | Post                                                                                                    |
| E Contraction of the second second seco | C Ar       | nstelle der Adresse an<br>usätzlich zur Adresse | idrucken<br>andrucken |               |       | E Fax                                                                                                    |
|                                                                                                    |            |                                                 |                       |               | •     | m Mail                                                                                                    |
|                                                                                                    |            |                                                 |                       |               |       | Web                                                                                                    |
|                                                                                                    |            |                                                 |                       |               |       | Hausmeister                                                                                                    |
|                                                                                                    |            |                                                 |                       |               | +     | Massenversand                                                                                                    |
|                                                                                                    |            |                                                 |                       |               |       | New York Control of Control of Co |
| Erfasst am                                                                                                    | etzte Ände | erung 25.10.2                                   | 2021 10:41:06         | Benutzer      | с     | D                                                                                                    |
| 🗄 Neu 🛛 🧧 Löschen 🔹 🖓 Dokumente 🖉 💌 Navigation                                                                                                    |            | Ktionen                                         | Berichte              | Aktualisi     | eren  | 🕼 vCard 🛛 🚺 🖉 👌                                                                                                    |

Abbildung 9 - Personendetails - Register Kommunikation/Zustelladr.

In diesem Register werden die Kommunikationsdaten angezeigt, wobei diese permanent zwischen dem d+ RW und dem d+ OM konvertiert werden. Wenn die entsprechenden Module installiert sind, können Sie über die Schaltflächen neben den Eingabefeldern auch direkt eine E-Mail versenden oder einen Anruf tätigen bzw. SMS versenden.

Der Bereich Zustelladresse ist nicht editierbar, wenn es sich bei der aktuellen Person um einen Bestandsnehmer aus d+ RW handelt. In dem Fall werden die Daten ausschließlich aus d+ RW übernommen und müssen auch dort geändert werden. Bei Personen, die nur in d+ OM angelegt werden, ist dieser Bereich manuell auszufüllen. Bevor dies allerdings möglich ist, muss die Checkbox vor Zustelladresse aktiviert werden. **Bitte beachten Sie,** dass eine Person, die als Funktionsträger fungieren soll, unbedingt eine Zustelladresse benötigt.

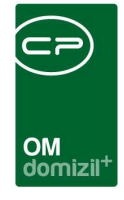

Hier können Sie auch die *Firma* und *Abteilung* für eine Person hinterlegen. Dies ist zum Beispiel bei Dienstleistern hilfreich, für die mehrere Mitarbeiter als Personen im d+ OM hinterlegt sind. Wird hier eine Firma hinterlegt, wird diese unabhängig von der hinterlegten Anrede in der ersten Briefzeile angedruckt. Die Abteilung kann auch manuell editiert werden.

Rechts daneben kann eine Alternativadresse manuell eingetragen werden.

Ganz rechts finden Sie die Daten zum Kundenportal (alt) und ob der Bestandnehmer den digitalen Postversand aktiviert hat, also die digitale Zustellung verschiedensten Schriftverkehrs über das OSC Cloud Kundenportal (neu).

Schließlich gibt es die Möglichkeit, eine *E-Mail-Signatur* zu hinterlegen. Ist die geöffnete Person mit einem d+ RW Benutzer verknüpft und werden durch diesen Benutzer E-Mails ausgelöst, die direkt vom Server versendet werden (z.B. beim Auftragsversand), wird die hier hinterlegte Signatur an den E-Mail-Text angefügt. Mit Klick auf die Schaltfläche *Emailsignatur erstellen* wird aus Titel, Name und hinterlegter Adresse sowie E-Mail-Adresse eine Signatur generiert.

Außerdem ist es möglich, *zusätzliche Kontaktdaten § 20 Abs. 8 WEG* zu hinterlegen, wobei es sich um einen entsprechenden Adresszusatz handelt. Dieser wird bei Abstimmungen entsprechend berücksichtigt.

Im Bereich Zustellungsart können Sie markieren, wie die Person kontaktiert und ob Sie beim Weihnachts- und Massenversand berücksichtigt werden soll.

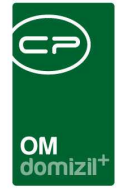

## **Register Funktion**

| Person:        | Anka < <tigteststand>&gt;</tigteststand> |                         |                  |                              |               |                      |                       |
|----------------|------------------------------------------|-------------------------|------------------|------------------------------|---------------|----------------------|-----------------------|
| erson:         | Anka                                     |                         |                  |                              | Stamr         | ndaten in allen Mand | anten synchronisieren |
| sonendaten     | Kommunikation / Zustelladr. Funktion     | n Finanzdaten Anmerkung | Rollen Bonität   | sprüfung   Individuelle Feld | er            |                      |                       |
| aktuelle Persi | on hat folgende Funktionen               |                         |                  |                              |               |                      |                       |
| nschränkung    |                                          |                         |                  |                              |               |                      |                       |
|                | l'access a                               |                         |                  | _[&]                         | (ba)          |                      | Eunktion hinzufügen   |
|                | deginnt mit •                            | Alle                    |                  | •                            |               | -                    | Eunktion bearbeiten   |
| Funktion       | Funktionsbeschreibung                    | Zuordnungsdatum Numm    | 61000            | Ing Gruppe                   | Bemerkung     | Beginnt an A         | Eunktionen löschen    |
| Mieter         | Mieter                                   | 06.03.2015 20:55:11     | 61000            | Extern                       |               | 01.08.200            |                       |
| 1999-1929-9-Y  |                                          |                         | 10.000           | an interest of               |               |                      |                       |
|                |                                          |                         |                  |                              |               |                      |                       |
|                |                                          |                         |                  |                              |               |                      | Enddatum definieren   |
|                |                                          |                         |                  |                              |               | _                    | zum Bestandsnehmer    |
|                |                                          |                         |                  |                              |               | =                    | El Serienbriefe       |
|                |                                          |                         |                  |                              |               |                      |                       |
|                |                                          |                         |                  |                              |               |                      |                       |
|                |                                          |                         |                  |                              |               |                      |                       |
|                |                                          |                         |                  |                              |               |                      |                       |
|                |                                          |                         |                  |                              |               |                      |                       |
|                |                                          |                         |                  |                              |               |                      |                       |
|                |                                          |                         |                  |                              |               |                      |                       |
|                |                                          |                         |                  |                              |               |                      |                       |
|                |                                          |                         |                  |                              |               |                      |                       |
|                |                                          |                         |                  |                              |               |                      |                       |
|                |                                          |                         |                  |                              |               |                      |                       |
|                |                                          |                         |                  |                              |               |                      |                       |
|                |                                          |                         |                  |                              |               |                      |                       |
|                |                                          |                         |                  |                              |               |                      |                       |
|                | 9                                        | A. 1                    | 9                | ж.                           | 12            |                      |                       |
| Anzahl Dat     | tensätze: 2                              | Ausgeblendete Spalten   |                  |                              |               |                      |                       |
| sst am         | Erfasser                                 | Letzte Är               | 1derung 04.05.20 | 18 12:18:18 Benutzer         | CPAMAP        | letzter Abaleic      | h 06.03.2015 20:45:33 |
|                | 1                                        | 10                      | 1r               | 1 m                          |               |                      |                       |
| leu            | 🔄 🧮 Löschen 🛛 🛗 Dokumente                | Na <u>v</u> igation     | ktionen          | erichte                      | ieren 🕖 vCard |                      |                       |

Abbildung 10 - Personendetails - Register Funktion

In diesem Register werden die zugewiesenen Funktionen der aktuellen Person angezeigt. Dabei können Sie auf bestimmte *Funktionsgruppen* bzw. nur aktive Funktionen einschränken. Außerdem können Sie im Bereich *Funktionstypen* nur bestimmte Funktionen einblenden, die zum Beispiel für einen Auftrag oder Schaden angelegt wurden. Gerade bei Mitarbeitern können durch die automatischen Funktionszuordnungen bei Aufträgen, Schäden, etc. nach einiger Zeit viele Funktionen zusammenkommen, so dass Sie durch diese Auswahl leichter die Übersicht behalten.

Weiterhin haben Sie über die entsprechenden Schaltflächen die Möglichkeit, Funktionen *hinzuzufügen*, zu *bearbeiten*, zu *entfernen* oder ein *Enddatum* zu *definieren*. Über die Schaltfläche *Funktion kopieren* können Sie eine oder mehrere markierte Funktionen zu einer anderen Person oder Firma kopieren bzw. übertragen. Beim Kopieren wird die Funktion eins zu eins (inklusive Anfangs-

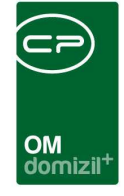

und Enddatum) zum neuen Funktionsträger kopiert. Beim Übertragen dagegen wird für die alte Funktion ein Enddatum und für die neue ein Beginndatum einen Tag nach dem Enddatum der alten Funktion gewählt. Dies kommt zum Beispiel beim Mitarbeiterwechsel zur Anwendung, wenn bspw. ein Hausverwalter bis zum Ende des Monats die Funktion übernimmt und der Nachfolger entsprechend die gleiche Funktion ab Beginn des Folgemonats. Bitte beachten Sie dabei unbedingt, dass eine Überprüfung stattfindet, ob eine Person oder eine Firma die gleiche Funktion bereits ausführt. Eventuell wird dabei der Zeitraum (Beginn- und Enddatum) angepasst oder, bei Gleichung der Daten, keine neue Funktion angelegt. Nähere Informationen zur Arbeit mit Funktionen finden Sie in der dafür vorgesehenen Dokumentation.

In diesem Register werden auch die Funktionen Mieter und Eigentümer angezeigt. Über die Schaltfläche *Enddatum definieren* haben Sie die Möglichkeit, direkt auf den *Bestandsnehmer* und die *Einheit* zuzugreifen. Außerdem können Sie über diese Schaltfläche auch bei allen anderen Funktionen (Objekt, Auftrag, Schaden etc.) in den jeweiligen Dialog wechseln.

Mit Klick auf *Serienbriefe* gelangen Sie zu den Serienbriefen über Funktionen, mit denen Sie die Träger bestimmter Funktionen zentral anschreiben können. Nähere Informationen dazu finden Sie im Benutzerhandbuch für Serienbriefe.

### Benutzerhandbuch Person und Kind

16

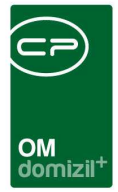

## **Register Finanzdaten**

| Person:                                 | Anka < <t< th=""><th>lGTeststan</th><th>ıd≫</th><th></th><th></th><th></th><th></th><th></th><th></th><th></th><th></th></t<> | lGTeststan | ıd≫      |             |             |        |                    |                     |        |                                            |     |
|-----------------------------------------|----------------------------------------------------------------------------------------------------|------------|----------|-------------|-------------|--------|--------------------|---------------------|--------|--------------------------------------------|-----|
| Person:                                 | Ank                                                                                                    | a          |          |             |             |        |                    |                     | Stan   | imdaten in allen Mandanten synchronisieren | TIG |
| Personendaten                           | Kommunikation / Z                                                                                                    | ustelladr. | Funktion | Finanzdaten | Anmerkung   | Rollen | Bonitätsprüfung    | Individuelle Felder |        |                                            |     |
| Gehalt / Währu<br>UID Prüfung<br>UID Nr | ng<br>Nein <del>-</del>                                                                                                    | EURO       |          |             |             |        |                    |                     |        |                                            |     |
| BLZ / Bank<br>Konto-Nr<br>IBAN<br>BIC   | 2<br>5<br>2<br>AT<br>R<br>2<br>R<br>2                                                                                         |            | 42       | G           |             |        |                    |                     |        |                                            |     |
| Erfasst am                              |                                                                                                    | Erfass     | ser      | 1           | Letzte Ände | erung  | 04.05.2018 12:18:1 | 8 Benutzer          | CPAMAP | letzter Abgleich 06.03.2015 20:45:3        | 33  |
| 🚹 <u>N</u> eu                           | Eoschen                                                                                                    | 0          | kumente  | Navigation  |             | onen   | Berichte           | Aktualisieren       | VCard  |                                            |     |

Abbildung 11 - Personendetails - Register Finanzdaten

In diesem Register können *Gehalt* und *UID Nr.* sowie die *Kontodaten* der aktuellen Person erfasst und angezeigt werden. Bei Bestandsnehmern werden diese Daten aus d+ RW importiert. Ist eine *IBAN* eingegeben, müssen Sie auch den *BIC* befüllen.

Über die Schaltfläche Sonnen Sie die UID-Nummer über das MwSt.-Informationsaustauschsystem der EU-Kommission validieren. Dies kann auf zwei Stufen geschehen, die Sie vor Betätigen der Schaltfläche im Feld *UID Prüfung* auswählen müssen. Mit der Validierung Stufe 1 wird geprüft, ob die eingetragene UID-Nummer gültig ist. Mit der Validierung Stufe 2 werden zusätzlich Name und Anschrift der Person geprüft. Sind die Daten der Prüfstelle abweichend, werden diese in einem zusätzlichen Dialog angezeigt, um den Vergleich der Stammdaten zu vereinfachen.

|                                                |              |                   | ×            |        |         | -   | н | х |      |   | 1 |   |
|------------------------------------------------|--------------|-------------------|--------------|--------|---------|-----|---|---|------|---|---|---|
|                                                | ОМ           |                   |              | ×      |         |     |   |   |      | - |   |   |
| _                                              | domi         | zil <sup>+</sup>  |              |        |         |     |   |   |      | _ |   | 5 |
| UID Validierung Datenabgleich «Standard Kunde» |              |                   |              |        |         |     |   |   |      |   |   | 3 |
| UID Validierung Stufe 2 fehlgeschlag           | ien          |                   |              |        |         |     |   |   |      |   |   |   |
|                                                |              |                   |              |        |         |     |   |   | <br> |   |   |   |
| iten lokal                                     | Daten der Ve | rifizierungsstell | e            |        |         |     |   |   |      |   |   |   |
| ame 1 Stefanie                                 | Name         | CP S              | olutions Gn  | нbН    |         |     |   | 2 |      |   |   |   |
| ame 2 Jahn                                     |              |                   |              |        |         |     |   |   |      |   |   |   |
| ame 3                                          |              |                   |              |        |         |     |   |   |      |   |   |   |
| traße 1 Neuhauserstraße 7                      |              |                   |              |        |         |     |   | 1 |      |   |   |   |
| traße 2                                        | Adresse      | Neuh              | auserstr 7.  | A-6020 | Innsbru | ick |   |   |      |   |   |   |
| LZ 6020                                        |              |                   |              |        |         |     |   |   |      |   |   |   |
| rt Innsbruck                                   |              |                   |              |        |         |     |   |   |      |   |   |   |
| andÖsterreich                                  |              |                   |              |        |         |     |   |   |      |   |   |   |
| ID Nummer ATU!                                 |              |                   |              |        |         |     |   |   |      |   |   |   |
| UID Validierung Stufe 2 fehlgeschlagen         |              |                   |              |        |         |     |   |   |      |   |   |   |
|                                                |              |                   |              |        |         |     |   |   |      |   |   |   |
| Letzte Prüfung am 15.12.2014                   |              |                   |              |        |         |     |   |   |      |   |   |   |
| UD OK                                          |              |                   |              |        |         |     |   |   |      |   |   |   |
|                                                | 🔀 Daten d    | er Validierungs   | stelle überr | ehmen  | ]       |     |   |   |      |   |   |   |
| Validieren Manuell geprüft                     |              |                   |              |        |         |     |   |   |      |   |   | ſ |

Abbildung 12 - UID Validierung Stufe 2

Hier können Sie entweder die *Daten der Validierungsstelle* in die Stammdaten der Person *übernehmen* oder die Prüfung per Hand kennzeichnen. Haben Sie die Daten übernommen, klicken Sie auf *Validieren*, um den Vorgang abzuschließen. Klicken Sie auf *Manuell geprüft*, wird die UID im Personendialog als geprüft und in Ordnung markiert, ohne dass die Stammdaten geändert werden. Ein grünes Häkchen symbolisiert die erfolgreiche Prüfung. Klicken Sie dagegen auf Abbrechen *Sie*, wird im Dialog ein rotes X angezeigt und hinzugefügt, dass die Nummer zwar in Ordnung, Name und Adresse aber nicht übereinstimmend waren.

Über die Schaltfläche 🔲 können Sie die Historie der UID Validierung einsehen und nachvollziehen, was wann wie geprüft wurde.

Außerdem gibt es im Hauptmenü ein Programm zur Validierung der UID-Nummer mehrerer Personen bzw. Firmen (siehe Seite 38).

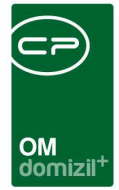

## **Register Anmerkung**

| Person:       | Anka < <tigteststa< th=""><th>nd≫</th><th></th><th></th><th></th><th></th><th></th><th></th></tigteststa<> | nd≫                   |                    |                    |                     |        |                                    |              |
|---------------|----------------------------------------------------------------------------------------------------|-----------------------|--------------------|--------------------|---------------------|--------|------------------------------------|--------------|
| Person:       | Anka                                                                                                    |                       |                    |                    |                     | Stamm  | idaten in allen Mandanten synchror | lisieren TIG |
| Personendaten | Kommunikation / Zustelladr.                                                                                | Funktion Finanzdaten  | Anmerkung Rollen   | Bonitätsprüfung    | Individuelle Felder |        |                                    |              |
| 🚦 Beschwerde  | Ĩ.                                                                                                    |                       |                    |                    |                     |        |                                    |              |
| testtest      |                                                                                                    |                       |                    |                    |                     |        |                                    | × III        |
|               |                                                                                                    |                       |                    |                    |                     |        |                                    | ,            |
| Anmerkungen   | Ϋ́.                                                                                                    |                       |                    |                    |                     |        |                                    | 1            |
|               |                                                                                                    |                       |                    |                    |                     |        |                                    |              |
| Erfasst am    | Erfas                                                                                                    | iser                  | Letzte Änderung    | 04.05.2018 12:18:1 | 8 Benutzer          | CPAMAP | letzter Abgleich 06.03.20          | 15 20:45:33  |
| E Neu         | ] 🗧 Löschen                                                                                                | okumente 🛛 🔽 Navigati | on <u>Aktionen</u> | Berichte           | Aktualisieren       | VCard  |                                    |              |

Abbildung 13 - Personendetails - Register Anmerkung

In diesem Register können Beschwerden und Anmerkungen erfasst und eingesehen werden.

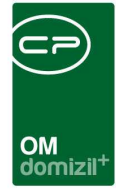

## **Register Rollen**

| Person:      | Ar              | nka         |          |             |            |              |                  |          |               | Stammdate       | n in allen Ma | ndanten sy | nchronisieren T   |
|--------------|-----------------|-------------|----------|-------------|------------|--------------|------------------|----------|---------------|-----------------|---------------|------------|-------------------|
| ersonendaten | Kommunikation / | Zustelladr. | Funktion | Finanzdaten | Anmerkung  | Rollen       | Bonitätsprüfun   | g Indivi | duelle Felder |                 |               |            |                   |
| Rolle        | Vorname         | Nachname    | e Gebu   | rtsdatum    | SV-Nummer  | Tel. p       | rivat Te         | mobil    | Tel. Firma    | Tel. Firma / DW | E-Mail        | Nui 🔺      | 💌 Rolle hinzufüge |
| Interessent  | Anka            |             | 3        | 19          | 0          | 3            |                  |          |               |                 | 10            | 20         | Rolle entferner   |
| Person       | Anka            |             |          |             | 0          |              |                  |          |               |                 |               | PEI        | Dokumente         |
|              |                 |             |          |             |            |              |                  |          |               |                 |               |            | Aktualisieren     |
|              |                 |             |          |             |            |              |                  |          |               |                 |               |            | Pers Daten        |
|              |                 |             |          |             |            |              |                  |          |               |                 |               |            | La reis. Duten    |
|              |                 |             |          |             |            |              |                  |          |               |                 |               |            |                   |
|              |                 |             |          |             |            |              |                  |          |               |                 |               |            |                   |
|              |                 |             |          |             |            |              |                  |          |               |                 |               |            |                   |
|              |                 |             |          |             |            |              |                  |          |               |                 |               | 4          |                   |
|              |                 |             |          |             |            |              |                  |          |               |                 |               |            |                   |
|              |                 |             |          |             |            |              |                  |          |               |                 |               |            |                   |
|              |                 |             |          |             |            |              |                  |          |               |                 |               |            |                   |
|              |                 |             |          |             |            |              |                  |          |               |                 |               |            |                   |
|              |                 |             |          |             |            |              |                  |          |               |                 |               |            |                   |
|              |                 |             |          |             |            |              |                  |          |               |                 |               |            |                   |
|              |                 |             |          |             |            |              |                  |          |               |                 |               |            |                   |
|              |                 |             |          |             |            |              |                  |          |               |                 |               |            |                   |
|              |                 |             |          |             |            |              |                  |          |               |                 |               |            |                   |
|              |                 |             |          |             |            |              |                  |          |               |                 |               |            |                   |
|              |                 |             |          |             |            |              |                  |          |               |                 |               | -          |                   |
|              |                 |             |          |             |            |              |                  |          |               |                 |               |            |                   |
|              |                 |             |          |             |            |              |                  |          |               |                 |               |            |                   |
|              |                 |             |          |             |            |              |                  |          |               |                 |               |            |                   |
|              |                 |             |          |             |            |              |                  |          |               |                 |               |            |                   |
|              |                 |             |          |             |            |              |                  |          |               |                 |               | -          |                   |
|              | 14              |             | -        |             | .m.        |              |                  |          |               |                 | 411           | *          |                   |
| Anzahl Date  | insätze: 2      |             |          |             | Zuletzt    | aktualisiert | : 17.05.2018 08: | 34:51    |               |                 |               |            |                   |
| sst am       |                 | Frfas       | ser      |             | Letzte Änd | eruna        | 04.05.2018 12:   | 8:18 Ben | itzer i       | СРАМАР          | latztar Abak  | vich 06    | 02 2045 20:45:22  |

Abbildung 14 - Personendetails - Register Rollen

In diesem Register kann die aktuelle Person mit einem Interessenten, einem Mitglied und einem Benutzer verknüpft werden. Damit Benutzer als Funktionsträger fungieren können (z.B. als Auftragsverantwortlicher oder Sachbearbeiter eines Schadens), müssen diese auch als Person angelegt werden (da ja nur Personen oder Firmen Funktionen ausführen können). **Bitte beachten Sie**, dass Sie bei einem Bestandnehmer nie Funktionen hinterlegen, sondern dazu immer eine eigene Person anlegen. Wenn ein Benutzer zu einer Person zugewiesen werden sollte, dann muss diese Person in allen Mandanten synchronisiert werden. Die Zuordnung bzw. Aufhebung der Zuordnung zwischen Benutzer und Person wird ebenfalls in allen Mandanten synchron gehalten.

Mit Doppelklick auf den entsprechenden Eintrag im Darstellungsgitter können Sie in den Dialog der Person, des Interessenten oder des Mitglieds wechseln.

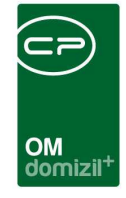

Alle Datensätze sind in einer zentralen Tabelle eingetragen und alle Daten, die die verknüpften Tabellen gemeinsam haben (Name, Adresse, etc.), sowie die vorhandenen Verknüpfungen werden hier gespeichert. Jede Änderung an einem Datensatz wird beim Speichern an die zentrale Tabelle übergeben und von dort aus werden alle verknüpften Tabellen aktualisiert, d.h. Sie müssen sich nicht selbst um die Synchronisierung der Daten kümmern. Insbesondere bei der Suche nach Duplikaten im Fall einer Neuanlage muss außerdem nur eine Tabelle nach Übereinstimmungen abgesucht werden.

Über *Rolle hinzufügen* kann eine weitere Rolle ergänzt werden, es ist aber nicht möglich, eine Rolle doppelt anzulegen.

| Standard Dialog <                     | <tigte< th=""><th>ststand&gt;&gt;</th><th></th><th></th><th></th><th></th><th></th><th></th><th></th><th></th><th></th><th>E</th><th></th><th>×</th></tigte<> | ststand>>                                                                                                    |                                                                                                    |                                                                                                    |                                                                                                    |                                                                                                    |                                                                                                    |                                                                                                    |                                                                                                    |                                                                                                    |                                                                                                    | E                                                                                                    |                                                                                                    | ×                                                                                                    |
|---------------------------------------|----------------------------------------------------------------------------------------------------|----------------------------------------------------------------------------------------------------|----------------------------------------------------------------------------------------------------|----------------------------------------------------------------------------------------------------|----------------------------------------------------------------------------------------------------|----------------------------------------------------------------------------------------------------|----------------------------------------------------------------------------------------------------|----------------------------------------------------------------------------------------------------|----------------------------------------------------------------------------------------------------|----------------------------------------------------------------------------------------------------|----------------------------------------------------------------------------------------------------|----------------------------------------------------------------------------------------------------|----------------------------------------------------------------------------------------------------|----------------------------------------------------------------------------------------------------|
| Stammdaten                            |                                                                                                    |                                                                                                    |                                                                                                    |                                                                                                    |                                                                                                    |                                                                                                    |                                                                                                    |                                                                                                    |                                                                                                    |                                                                                                    |                                                                                                    |                                                                                                    |                                                                                                    | TIG                                                                                                    |
| uchkriterien<br>7 Lade Liste automati | sch                                                                                                    |                                                                                                    |                                                                                                    |                                                                                                    |                                                                                                    |                                                                                                    |                                                                                                    |                                                                                                    |                                                                                                    |                                                                                                    |                                                                                                    |                                                                                                    |                                                                                                    | <u></u>                                                                                                    |
| Anka                                  |                                                                                                    | beginnt mit                                                                                                    |                                                                                                    | <b>→</b> [⊅s                                                                                                    | uchen                                                                                                    | Alle                                                                                                    |                                                                                                    |                                                                                                    |                                                                                                    | •[                                                                                                    | ۵                                                                                                    | X                                                                                                    | ]                                                                                                    |                                                                                                    |
| Übereinstimmung %                     | Person                                                                                                    | Interessent                                                                                                    | Mitglied                                                                                                    | Benutzer                                                                                                    | Vorname                                                                                                    | Nachname                                                                                                    | Geburtsdatu                                                                                                    | m SV-Nummer                                                                                                    | Straße                                                                                                    | Straße 2                                                                                                    | PLZ                                                                                                    | Ort                                                                                                    | Ortsteil                                                                                                    | Bezirk                                                                                                    |
|                                       |                                                                                                    |                                                                                                    |                                                                                                    | ×                                                                                                    |                                                                                                    |                                                                                                    |                                                                                                    |                                                                                                    |                                                                                                    |                                                                                                    |                                                                                                    |                                                                                                    |                                                                                                    |                                                                                                    |
|                                       |                                                                                                    |                                                                                                    |                                                                                                    |                                                                                                    |                                                                                                    |                                                                                                    |                                                                                                    |                                                                                                    |                                                                                                    |                                                                                                    |                                                                                                    |                                                                                                    |                                                                                                    |                                                                                                    |
|                                       |                                                                                                    |                                                                                                    |                                                                                                    |                                                                                                    |                                                                                                    |                                                                                                    |                                                                                                    |                                                                                                    |                                                                                                    |                                                                                                    |                                                                                                    |                                                                                                    |                                                                                                    |                                                                                                    |
|                                       |                                                                                                    |                                                                                                    |                                                                                                    |                                                                                                    |                                                                                                    |                                                                                                    |                                                                                                    |                                                                                                    |                                                                                                    |                                                                                                    |                                                                                                    |                                                                                                    |                                                                                                    |                                                                                                    |
|                                       |                                                                                                    |                                                                                                    |                                                                                                    |                                                                                                    |                                                                                                    |                                                                                                    |                                                                                                    |                                                                                                    |                                                                                                    |                                                                                                    |                                                                                                    |                                                                                                    |                                                                                                    |                                                                                                    |
|                                       |                                                                                                    |                                                                                                    |                                                                                                    |                                                                                                    |                                                                                                    |                                                                                                    |                                                                                                    |                                                                                                    |                                                                                                    |                                                                                                    |                                                                                                    |                                                                                                    |                                                                                                    |                                                                                                    |
|                                       |                                                                                                    |                                                                                                    |                                                                                                    |                                                                                                    |                                                                                                    |                                                                                                    |                                                                                                    |                                                                                                    |                                                                                                    |                                                                                                    |                                                                                                    |                                                                                                    |                                                                                                    |                                                                                                    |
| e [                                   | m                                                                                                    |                                                                                                    |                                                                                                    |                                                                                                    |                                                                                                    |                                                                                                    |                                                                                                    |                                                                                                    |                                                                                                    | 111                                                                                                    |                                                                                                    |                                                                                                    |                                                                                                    | F                                                                                                    |
| Anzahl Datensätze                     | : 0                                                                                                    | ssent ) E                                                                                                    | Mitalia                                                                                                    | a                                                                                                    |                                                                                                    | Zu                                                                                                    | letzt <mark>aktualisi</mark> e                                                                                                    | ert: 17.05.2018                                                                                                    | 08:16:57                                                                                                    | teressen                                                                                                    | ten ar                                                                                                    | nleger                                                                                                    |                                                                                                    |                                                                                                    |
|                                       | Standard Dialog <  Stammdaten  Chkriterien  Lade Liste automati Anka  Ubereinstimmung %  Anzahl Datensätze Person                                             | Standard Dialog < <tigte:<br>Stammdaten<br/>Johkriterien<br/>Lade Liste automatisch<br/>Anka<br/>Übereinstimmung % Person<br/>Werson<br/>Anka<br/>Ubereinstimmung % Person<br/>Marchine<br/>Person<br/>Marchine<br/>Anzahl Datensätze: 0<br/>Person<br/>Marchine<br/>Marchine</tigte:<br> | Standard Dialog < <tigteststand>&gt; Stammdaten  Chkriterien  Lade Liste automatisch  Anka beginnt mit  Ubereinstimmung % Person Interessent  Anzahl Datensätze: 0  Person</tigteststand> | Standard Dialog < <tigteststand>&gt;  Stammdaten  Uchkriterien  Lade Liste automatisch  Anka beginnt mit  Ubereinstimmung % Person Interessent Mitglied  Mitglied  Mitglie</tigteststand> | Standard Dialog < <tigteststand>&gt;  Stammdaten  Uchkriterien  Lade Liste automatisch  Anka beginnt mit</tigteststand> | Standard Dialog < <tigteststand>&gt;  Stammdaten  Uchkriterien  Lade Liste automatisch  Anka beginnt mit  Suchen  Ubereinstimmung % Person Interessent Mitglied Benutzer Vorname  Mitglied Benutzer Vorname  Anzahl Datensätze: 0  Person  Iteressent Iteressent</tigteststand> | Standard Dialog < <tigteststand>&gt;  Stammdaten  Cohkriterien  Lade Liste automatisch  Anka beginnt mit  Suchen  Anka beginnt mit  Suchen  Anka  Derson Interessent Mitglied Benutzer Vorname Nachname  Nachname  Anzahl Datensätze: 0  Mitglied Mitglied</tigteststand> | Standard Dialog < <tigteststand>&gt;  Stammdaten  Uchkriterien  Lade Liste automatisch  Anka beginnt mit  Suchen  Anka beginnt mit Alle  Dibereinstimmung % Person Interessent Mitglied Benutzer Vorname Nachname Geburtsdatur  Dibereinstimmung % Person Interessent Mitglied Alle  Dibereinstimmung % Person Interessent Mitglied Benutzer Vorname Nachname Geburtsdatur  Anka  Dibereinstimmung % Person Interessent Mitglied Benutzer Vorname Nachname Geburtsdatur  Dibereinstimmung % Person Interessent Mitglied Benutzer Vorname Nachname Geburtsdatur  Dibereinstimmung % Person Interessent Mitglied Benutzer Vorname Nachname Geburtsdatur  Dibereinstimmung % Person Interessent Mitglied Benutzer Vorname Nachname Geburtsdatur  Dibereinstimmung % Person Interessent Mitglied</tigteststand> | Standard Dialog «TIGTeststand»  Stammdaten  Uchkriterien  Lade Liste automatisch  Anka beginnt mit  Suchen Anka beginnt mit Anka beginnt mit Anka beginnt mit Lade Liste automatisch  Dereinstimmung % Person Interessent Mitglied Benutzer Vorname Nachname Geburtsdatum SV-Nummer  Dereinstimmung % Person Interessent Mitglied Benutzer Vorname Nachname Geburtsdatum SV-Nummer  Dereinstimmung % Derein Interessent Mitglied Benutzer Vorname Nachname Geburtsdatum SV-Nummer  Dereinstimmung % Derein Interessent Mitglied Benutzer Vorname Nachname Geburtsdatum SV-Nummer  Dereinstimmung % Derein Interessent Mitglied Benutzer Vorname Nachname Geburtsdatum SV-Nummer  Dereinstimmung % Derein Interessent Mitglied Benutzer Vorname Nachname Geburtsdatum SV-Nummer  Dereinstimmung % Derein Interessent Mitglied Benutzer Vorname Nachname Geburtsdatum SV-Nummer  Dereinstimmung % Derein Interessent Mitglied Benutzer Vorname Nachname Geburtsdatum SV-Nummer  Dereinstimmung % Derein Interessent Mitglied Benutzer Vorname Nachname Geburtsdatum SV-Nummer  Dereinstimmung % Derein Interessent Mitglied Benutzer Vorname Nachname Geburtsdatum SV-Nummer  Dereinstimmung % Derein Interessent Mitglied Benutzer Vorname Nachname Geburtsdatum SV-Nummer  Dereinstimmung % Dereinstimmung % Der | Standard Dialog < <tigteststand>&gt;     Stammdaten     Uchkriterien     I Lade Liste automatisch     Anka   beginnt mit     I Dibereinstimmung % Person Interessent Mitglied Benutzer Vorname Nachname Geburtsdatum SV-Nummer Straße      I Dibereinstimmung % Person Interessent Mitglied Benutzer Vorname Nachname Geburtsdatum SV-Nummer Straße      I Dibereinstimmung % Person Interessent Mitglied Benutzer Vorname Nachname Geburtsdatum SV-Nummer Straße      I Dibereinstimmung % Person Interessent Mitglied Benutzer Vorname Nachname Geburtsdatum SV-Nummer Straße      I Dibereinstimmung % Person Interessent Mitglied Benutzer Vorname Nachname Geburtsdatum SV-Nummer Straße      I Dibereinstimmung % Person Interessent Mitglied Benutzer Vorname Nachname Geburtsdatum SV-Nummer Straße      I Dibereinstimmung % Person Interessent Mitglied Interessent</tigteststand> | Standard Dialog «TIGTeststand»     Stammdaten     uchkriterien      I Lade Liste automatisch      Anka   bereinstimmung % Person Interessent Mitglied Benutzer Vorname Rachname Geburtsdatum SV-Nummer Straße Straße 2     I Diereinstimmung % Person Interessent Mitglied Benutzer Vorname Rachname Geburtsdatum SV-Nummer Straße Straße 2     I Diereinstimmung % Person Interessent Mitglied Benutzer Vorname Rachname Geburtsdatum SV-Nummer Straße Straße 2     I Diereinstimmung % Person Interessent Mitglied Benutzer Vorname Rachname Geburtsdatum SV-Nummer Straße Straße 2     I Diereinstimmung % Person Interessent Mitglied Benutzer Vorname Rachname Geburtsdatum SV-Nummer Straße Straße 2     I Diereinstimmung % Person Interessent Mitglied Benutzer Vorname Rachname Geburtsdatum SV-Nummer Straße Straße 2     I Diereinstimmung % Person Interessent Mitglied Benutzer Vorname Rachname Geburtsdatum SV-Nummer Straße Straße 2     I Diereinstimmung % Person Interessent I Mitglied Benutzer Vorname Rachname Geburtsdatum SV-Nummer Straße Straße 2     I Diereinstimmung % Person Interessent I Mitglied I Die Interessent I Die Interessent I | Standard Dialog «TIGTeststand»         Stammdaten         uchkriterien         Lade Liste automatisch         Anka       beginnt mit         Ubereinstimmung %       Person Interessent Mitglied Benutzer Vorname Nachname Geburtsdatum SV-Nummer Straße Straße 2 PLZ         Image: Straße Straße Straße 2 PLZ       Image: Straße Straße 2 PLZ         Image: Straße Straße Straße 2 PLZ       Image: Straße Straße 2 PLZ         Image: Straße Straße 2 PLZ       Image: Straße Straße 2 PLZ         Image: Straße Straße 2 PLZ       Image: Straße Straße 2 PLZ         Image: Straße Straße 2 PLZ       Image: Straße Straße 2 PLZ         Image: Straße Straße Straße 2 PLZ       Image: Straße Straße 2 PLZ         Image: Straße Straße 2 PLZ       Image: Straße Straße 2 PLZ         Image: Straße Straße 2 PLZ       Image: Straße Straße 2 PLZ         Image: Straße Straße 2 PLZ       Image: Straße Straße 2 PLZ         Image: Straße Straße 2 PLZ       Image: Straße Straße 2 PLZ         Image: Straße Straße 2 PLZ       Image: Straße Straße 2 PLZ         Image: Straße Straße 2 PLZ       Image: Straße Straße 2 PLZ         Image: Straße Straße 2 PLZ       Image: Straße Straße 2 PLZ         Image: Straße Straße 2 PLZ       Image: Straße 2 PLZ         Image: Straße Straße 2 PLZ       Image: Straße 2 PLZ         Image: Straße Straß | Standard Dialog «TIGTeststand»  Stammdaten  Chkriterien  Lade Liste automatisch  Anka beginnt mt  Suchen Alle  Commen Nachname Geburtsdatum SV-Nummer Straße Straße 2 PLZ Ort  Dereinstimmung % Person Interessent Mitglied Benutzer Vorname Nachname Geburtsdatum SV-Nummer Straße Straße 2 PLZ Ort  Dereinstimmung % Derein Interessent Mitglied Interessent Interessent Int | Standard Dialog «TIGTeststand»     Stammdaten     subkriterion     Z Lade Liste automatisch     Obereinstimmung % Person Interessent Mitglied Benutzer / Vorname Nachname Geburtsdatum SV-Nummer Straße Straße 2 PLZ Ort Ortsteil      Obereinstimmung % Person Interessent Mitglied Benutzer / Vorname Nachname Geburtsdatum SV-Nummer Straße Straße 2 PLZ Ort Ortsteil      Obereinstimmung % Person Interessent Mitglied Benutzer / Vorname Nachname Geburtsdatum SV-Nummer Straße Straße 2 PLZ Ort Ortsteil      Obereinstimmung % Person Interessent Mitglied Benutzer / Vorname Nachname Geburtsdatum SV-Nummer Straße Straße 2 PLZ Ort Ortsteil      Obereinstimmung % Person Interessent Mitglied Benutzer / Vorname Nachname Geburtsdatum SV-Nummer Straße Straße 2 PLZ Ort Ortsteil      Obereinstimmung % Person Interessent Mitglied Benutzer / Vorname Nachname Geburtsdatum SV-Nummer Straße Straße 2 PLZ Ort Ortsteil      Obereinstimmung % Person Interessent Mitglied Benutzer / Vorname Nachname Geburtsdatum SV-Nummer Straße Straße 2 PLZ Ort Ortsteil      Obereinstimmung % Person Interessent Mitglied Benutzer / Vorname Nachname Geburtsdatum SV-Nummer Straße Straße 2 PLZ Ort Ortsteil |

Abbildung 15 - Personendetails - Register Rollen - Rolle hinzufügen

Hierbei öffnet sich ein Dialog der Stammdaten, aus dem sie den entsprechenden Eintrag auswählen können, der mit der Person verknüpft wird. Außerdem können Sie über die Schaltflächen am unteren Ende dieses Dialogs zum entsprechenden Eintrag wechseln (grüne Pfeile) oder einen neuen Eintrag anlegen (blaues Plus).

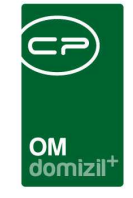

Mit Klick auf die entsprechende Schaltfläche können Sie eine *Rolle* auch wieder *entfernen*.

| ammdaten aktuell | 1000              | Stammdaten neu |
|------------------|-------------------|----------------|
| Person           | $\mathbf{\Sigma}$ | Person         |
| Interessent      |                   | V Interessent  |
| Mitglied         |                   | Mitglied       |
| Benutzer         |                   | Benutzer       |

Abbildung 16 - Personendetails - Register Rollen - Rolle entfernen

Es öffnet sich ein Dialog, in dem im linken Bereich (*Stammdaten aktuell*) die bestehenden Rollen angezeigt werden. Über den roten Pfeil können diese Rollen in den Bereich *Stammdaten neu* überführt werden und werden somit behalten. Rollen, die im Bereich *Stammdaten neu* nicht markiert sind, werden entfernt. Mithilfe des blauen Pfeils wird die Markierung einer Rolle im rechten Bereich wieder aufgehoben.

Über die Schaltfläche *Dokumente* haben Sie Zugriff auf die Dokumentvorlagen und auf das DMS und über *Aktualisieren* wird die Datenmenge neu geladen.

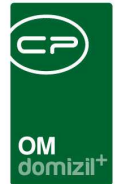

## Register Bonitätsprüfung

| Person:                                                                                                    | Anka < <tigteststa< th=""><th>nd&gt;&gt;</th><th></th><th></th><th></th><th></th><th></th><th></th><th></th></tigteststa<> | nd>>     |                    |              |        |                    |                     |                                                                                                    |                 |
|----------------------------------------------------------------------------------------------------|----------------------------------------------------------------------------------------------------|----------|--------------------|--------------|--------|--------------------|---------------------|----------------------------------------------------------------------------------------------------|-----------------|
| Person:                                                                                                    | Anka                                                                                                    |          |                    |              |        |                    |                     | Stammdaten in allen Mandanten sync                                                                                                    | shronisieren TK |
| Personendaten                                                                                                    | Kommunikation / Zustelladr.                                                                                                | Funktion | Finanzdaten        | Anmerkung    | Rollen | Bonitätsprüfung    | Individuelle Felder |                                                                                                    |                 |
| letzte Anfrage                                                                                                    |                                                                                                    |          |                    | Beauskunftet |        |                    |                     | Entscheidung                                                                                                    |                 |
| Name<br>Geburtsname<br>Geburtsdatum.<br>Geschlecht<br>Nationalität<br>Straße / Hausn<br>PLZ / Ort<br>Land.<br>Geprüft von / a |                                                                                                    |          |                    | Name         | nmer   |                    |                     | Score - 250 (schlecht) bis 700 (gu<br>Treffer  Zusammenfassung der Zahlungserfahrungsdat Wertung der Zahlungserfahrungsdaten (0 - 10 100 bedeutet keine oder geringfügige Zahlung: Eröffnungsdatum aktuellster Fall. Summe der Forderungen Höchste Stufe der Eskalation Anzahl der Zahlungserfahrungsdaten. | t)              |
| asst am                                                                                                    | Erfas                                                                                                    | iser     |                    | Letzte Änd   | erung  | 04.05.2018 12:18:1 | 8 Benutzer          | CPAMAP letzter Abgleich 06.0                                                                                                    | 3.2015 20:45:33 |
| Neu                                                                                                    | ]                                                                                                    | okumente | 🔽 Na <u>v</u> igat | ion 🛛 🔽 Akti | onen   | Berichte           | Aktualisien         | en ) 🔯 vCard )                                                                                                    |                 |

Abbildung 17 - Personendetails - Register Bonitätsprüfung

In diesem Register können Sie eine Bonitätsprüfung über die CRIF GmbH ausführen. Sollten Sie diese Funktionalität nutzen wollen, muss eine separate Vereinbarung mit CRIF geschlossen werden, um den Service freizuschalten.

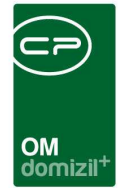

## **Register Individuelle Felder**

| Person:       | Anka < <tigteststa< th=""><th>nd&gt;&gt;</th><th></th><th></th><th></th><th></th><th></th><th></th><th></th></tigteststa<> | nd>>     |              |                    |      |                                     |         |                        |                          |
|---------------|----------------------------------------------------------------------------------------------------|----------|--------------|--------------------|------|-------------------------------------|---------|------------------------|--------------------------|
| Person:       | Anka                                                                                                    |          |              |                    |      |                                     | Stamm   | ndaten in allen Mandan | ten synchronisieren TIG  |
| Personendaten | Kommunikation / Zustelladr.                                                                                                | Funktion | Finanzdaten  | Anmerkung Ro       | llen | Bonitätsprüfung Individuelle Felder |         |                        |                          |
| Bild          |                                                                                                    |          |              |                    |      | Dynamische Eigenschaften            |         |                        |                          |
| 1             |                                                                                                    |          | +            | <u>H</u> inzufügen |      | Text                                | Wert    |                        | dindiv. Felder Verwalten |
|               |                                                                                                    |          |              | <u>E</u> ntfernen  |      | E 🦻 Person BH                       |         |                        | Aktualisieren            |
|               |                                                                                                    |          |              | Speichern          |      | Geschäftsbereich                    |         |                        |                          |
|               |                                                                                                    |          |              |                    |      | E Person HV                         |         |                        |                          |
|               |                                                                                                    |          |              |                    |      | Geschaftsbereich                    |         |                        |                          |
|               |                                                                                                    |          |              |                    |      |                                     |         |                        |                          |
|               |                                                                                                    |          |              |                    |      | Abteilung Nr Erklänung              | 0       |                        |                          |
|               |                                                                                                    |          |              |                    |      | Name ledio                          | -       |                        |                          |
|               |                                                                                                    |          |              |                    |      | Abteilung Nr                        |         |                        |                          |
|               |                                                                                                    |          |              |                    |      | Sortierung                          |         |                        |                          |
|               |                                                                                                    |          |              |                    |      | Funktion                            |         |                        |                          |
|               |                                                                                                    |          |              |                    |      | Name geschieden                     |         |                        |                          |
|               |                                                                                                    |          |              |                    |      | pla                                 | 0       |                        |                          |
|               |                                                                                                    |          |              |                    |      | Servicebetriebe OH Satz             | 0       |                        |                          |
|               |                                                                                                    |          |              |                    |      | Yaqo Test Indiv                     |         | E                      |                          |
|               |                                                                                                    |          |              |                    |      |                                     |         |                        |                          |
|               |                                                                                                    |          |              |                    |      |                                     |         |                        |                          |
|               |                                                                                                    |          |              |                    |      |                                     |         |                        |                          |
|               |                                                                                                    |          |              |                    |      |                                     |         |                        |                          |
|               |                                                                                                    |          |              |                    |      |                                     |         |                        |                          |
|               |                                                                                                    |          |              |                    |      |                                     |         |                        |                          |
|               |                                                                                                    |          |              |                    |      |                                     |         |                        |                          |
|               |                                                                                                    |          |              |                    |      |                                     |         |                        |                          |
|               |                                                                                                    |          |              |                    | _    |                                     |         |                        |                          |
| Erfasst am    | Erfas                                                                                                    | sser     |              | Letzte Änderun     | g O  | 4.05.2018 12:18:18 Benutzer CP      | AMAP    | letzter Abgleich.      | 06.03.2015 20:45:33      |
| Meu           | 📙 Löschen 🛛 [ 📇 D                                                                                                    | okumente | ✓ Navigation | n                  |      | Berichte                            | 🗘 vCard |                        |                          |

Abbildung 18 - Personendetails - Individuelle Daten

Benutzerhandbuch Person und Kind

In diesem Register können Sie die Daten eingeben, die Sie als individuelle Felder in der Software konfiguriert haben. Diese sind von Unternehmen zu Unternehmen unterschiedlich. Über die Schaltfläche *Indiv. Felder verwalten* wird ein Dialog geöffnet, in dem Sie die Felder dieses Registers für den Personendialog editieren können. Den gleichen Dialog erreichen Sie über die Schaltfläche *Indiv Felder Person* im Menü *Grundeinstellungen*. Im Normalfall machen dies nur Administratoren.

Des Weiteren ist es möglich, beliebig viele Indiv.-Felder aus dem d+ RW zu übernehmen, sofern diese in beiden Systemen (RW und OM) ident angelegt wurden.

Außerdem können Sie für die Person ein *Bild hinzufügen*. Über *Speichern* können Sie ein hier angezeigtes Bild auch lokal auf ihrer Festplatte speichern.

| OM<br>domizil <sup>+</sup> |
|----------------------------|

## **Register OSC Dokumente**

| Person: W , D Quick Checkin. Ablege Standale synchronisere in Ale Maddalere<br>rescendedte: Normunkation / Zustelik ik Institute: Namedia Annerung Reiter Botkumentie (DSC/Audenoportal Bestandnehmer Dokumentie)<br>Cabi Later Standale Annerung Reiter Dokumentie (DSC/Audenoportal Bestandnehmer Dokumentie)<br>Cabi Later Standale Annerung Reiter Dokumentie (DSC/Audenoportal Bestandnehmer Dokumentie)<br>Cabi Later Standale Annerung Reiter Dokumentie (DSC/Audenoportal Bestandnehmer Dokumentie)<br>Cabi Later Standale Numerung Dokument Annerung Reiter Dokumentie (DSC/Audenoportal Bestandnehmer Dokumentie)<br>Person (W , D )<br>Person (W , D )<br>Person | ⊇ Person:W ,D ≪N d≫                                                      |                                                                   |                                        |                                                                                                    |
|----------------------------------------------------------------------------------------------------|--------------------------------------------------------------------------|-------------------------------------------------------------------|----------------------------------------|----------------------------------------------------------------------------------------------------|
| ersonendaten Kommunikation /Zusteladt, Punktion Finanzdaten Anmerirung Reiten Bontatsprüfung hadviduele Feder OSC Dokumente<br>Pack Azali 1000 pro Nandat: Azazeigen ab 03.04.2019 Uuck Checkin<br>Tax: Anzeigen bis 03.04.2019 Uuck Checkin<br>Person (W _ D )<br>Rerson (W _ D )<br>Rerson (W _ D )<br>Rerson (W _ D )<br>Randatt DUS Kategorie Container Numer Dokument Dokument Dokument Person (W _ D )<br>Rerson (W _ D )<br>Randatt DUS Kategorie Container Numer Dokument Dokument Dokument Dokument Person (W _ D )<br>Rerson (W _ D )<br>Randatt DUS Kategorie Container Numer Dokument Dokument Dokument Dokument Person (W _ D )<br>Rerson (W _ D )<br>Randatt DUS Kategorie Container Numer Dokument Dokument Dokument Dokument Dokument Person (W _ D )<br>Randatt DUS Kategorie Container Numer Dokument Dokument Dokument Dokument Person (W _ D )<br>Randatt DUS Kategorie Container Numer Dokument Dokument Dokument Dokument Person (W _ D )<br>Randatt DUS Kategorie Container Numer Dokument Dokument Dokument Dokument Person (W _ D )<br>Randatt DUS Kategorie Container Numer Dokument Dokument Dokument Dokument Person (W _ D )<br>Randatt DUS Kategorie Container Numer Dokument Dokument Dokument Dokument Person (W _ D )<br>Randatt DUS Kategorie Container Numer Dokument Dokument Dokument Person (W _ D )<br>Randatt DUS Kategorie Container Numer Dokument Dokument Dokument Person (W _ D )<br>Randatt DUS Kategorie Container Numer Dokument Dokument Dokument Person (W _ D )<br>Randatt DUS Kategorie Container Numer Dokument Dokument Dokument Person (W _ D )<br>Randatt Dus Kategorie Container Numer Dokument Dokument Person (W _ D )<br>Randatt Dus Kategorie Container Numer Dokument Person (W _ D )<br>Randatt Dus Kategorie Container Numer Dokument Person (W _ D )<br>Randatt Dus Kategorie Container Numer Dokument Person (W _ D )<br>Randatt Dus Kategorie Container Numer Dokument Person (W _ D )<br>Randatt Dus Kategorie Container Numer Dokument Person (W _ D )<br>Randatt Dus Kategorie Container Numer Dokument Person (W = )<br>Randatt Dus Kategorie Container Numer (W = )<br>Randatt Dus Kategorie Container Numer (W = )                                                                                                    | Person: W , D                                                            | Quick Checkin                                                     | Ablage                                 | Stammdaten synchronisieren in Alle Mandanten 👻                                                                                                    |
| beckteteren  Lade Lite automalach Anzeigen ab B0.04.2019 Duck Checkin Characigen ab B0.04.2019 Duck Checkin Characigen ab B0.04.201 Duck Checkin Characigen ab B0.04.2019 Duck Checkin Characigen ab B0.04.2019 Duck Checkin Characigen ab B0.04.2019 Duck Checkin Characigen ab B0.04.2019 Duck Checkin Characigen ab B0.04.2019 Duck Checkin Characigen ab B0.04.201 Duck Checkin Characigen ab B0.04.201 Duck Checkin Characigen ab B0.04.201 Duck Checkin Characigen ab B0.04.201 Duck Checkin Characigen ab B0.04.201 Duck Checkin Characigen ab B0.04.201 Duck Checkin Characigen ab B0.04.201 Duck Checkin Characigen ab B0.04.201 Duck Checkin Characigen ab B0.04.201 Duck Checkin Characigen ab B0.04.201 Duck Checkin Characigen                                                                                                    | Personendaten Kommunikation / Zustelladr. Funktion Finanzdaten Anmerkung | Rollen Bontätsprüfung Individuelle Felder OSC Dokumente           |                                        |                                                                                                    |
| Algeneine Dokumente(05CKundenpotalBestandnehmer Dokumente)  Algeneine Dokumente(05CKundenpotalBestandnehmer Dokumente)  Algeneine Dokumente(05CKUndenpotalBestandnehmer Dokumente)  Algeneine Dokumente(05CKUndenpotalBestandnehmer Dokumente)  Algeneine Dokumente(05CKUndenpotalBestandnehmer Dokumente)  Algeneine Dokumente(05CKUndenpotalBestandnehmer Dokumente)  Algeneine Dokumente(05CKUndenpotalBestandnehmer Dokumente)  Algeneine Dokumente(05CKUndenpotalBestandnehmer Dokumente)  Algeneine Dokumente(05CKUndenpotalBestandnehmer Dokumente)  Algeneine Dokumente(05CKUndenpotalBestandnehmer Dokumente)  Algeneine Dokumente(05CKUndenpotalBestandnehmer Dokumente)  Algeneine Dokumente(05CKUndenpotalBestandnehmer Dokumente)  Algeneine Dokumente(05CKUndenpotalBestandnehmer Dokumente)  Algeneine Dokumente(05CKUndenpotalBestandnehmer Dokumente)  Algeneine Dokumente(05CKUndenpotalBestandnehmer Dokumente)  Algene                                                                                                    | Suchkriterien                                                            |                                                                   |                                        |                                                                                                    |
| nax Anzahl 100 pro Mandant Anzeigen bis 0042019 Ouick Checkin<br>Extendentschridtniungen Aller Keine<br>Person (W , D )<br>Mandant DMS Kategorie Container Kummer Dokument / Southen Test New Status Standort Bzeichnung Anzeigen ab Anzeigen bis Email Verständgung am<br>W Souther Status France (N 1766<br>N Souther Status France (N 1766<br>N 15est2 actifities N 22744 actifities) as officias jog OM OSC/Kundenpo Algerenie Dokumente 14.05.2021 14.05.2021<br>N 15est2 actifities N 22744 actifities) as officias jog OM OSC/Kundenpo Algerenie Dokumente 14.05.2021 14.05.2021<br>N 15est2 actifities N 22744 actifities) as officias jog OM OSC/Kundenpo Algerenie Dokumente 14.05.2021 14.05.2021<br>N 15est2 actifities N 22744 actifities) as officias jog OM OSC/Kundenpo Algerenie Dokumente 14.05.2021 14.05.2021<br>N 16est2 actifities N 22744 actifities) as officias jog OM OSC/Kundenpo Algerenie Dokumente 14.05.2021 14.05.2021<br>N 16est2 actifities N 22744 actifities) as officias jog OM OSC/Kundenpo Algerenie Dokumente 14.05.2021<br>N 16est2 actifities N 22744 actifities) as officias jog OM OSC/Kundenpo Algerenie Dokumente 14.05.2021<br>N 16est2 actifities N 22744 actifities actificate jog OM OSC/Kundenpo Algerenie Dokumente 14.05.2021<br>N 16est2 actifities N 22744 actifities) actificate jog OM OSC/Kundenpo Algerenie Dokumente 14.05.2021<br>N 16est2 actifities N 22744 actifities actificate jog OM OSC/Kundenpo Algerenie Dokumente 14.05.2021<br>N 16est2 actifities N 2274 actifities actificate jog OM OSC/Kundenpo Algerenie Dokumente 14.05.2021<br>N 16est2 actifities N 2274 actifities actificate jog OM OSC/Kundenpo Algerenie Dokumente 14.05.2021<br>N 16est2 actifities N 2274 actifities actificate jog OM OSC/Kundenpo Algerenie Dokumente 14.05.2021<br>N 16est2 actifities N 22742 actifities actificate jog OM OSC/Kundenpo Algerenie Dokumente 14.05.2021<br>N 200 Container N Automod Rober N 3 Aktivities 14.05.2021 N 3.05 N 3.05 N 3.05 N 3.05 N 3.05 N 3.05 N 3.05 N 3.05 N 3.05 N 3.05 N 3.05 N 3.05 N 3.05 N 3.05 N 3.05 N 3.05 N 3.05 N 3.05 N 3.05 N 3.05 N 3.05 N 3.05 N 3.05 N 3.05                                                                                                    | Lade Liste automatisch Anzeigen ab 03.04.2019 Standor                    | Allgemeine Dokumente(OSC/Kundenportal/Bestandnehmer Dokumente)    | -                                      |                                                                                                    |
| Aktoneska skridekaleges Ak Kenne<br>Person (W _ D )<br>Person (W _ D )                                                                                                    | max, Anzahl 1000 pro Mandant Anzeloen bis 03.04.2019 Quick C             | ckin                                                              | •                                      |                                                                                                    |
| Alandest Carles and Alandest Alandest A                                                                                                    |                                                                          |                                                                   |                                        |                                                                                                    |
| V Preson (W , 0 )                                                                                                    | Listenenschrankungen V Alle X keine                                      |                                                                   |                                        |                                                                                                    |
|                                                                                                    | Person (W , D )                                                          |                                                                   |                                        |                                                                                                    |
| Mardant DMS Kategorie Container Humme Dotument Dotument Anzeigename Sync Statu Standott Standott Beschhung Anzeigen ab Anzeigen bis Emai Verständgung am O A Leite Anderung. Algemeine Dotumente 14 05 2021 14 05 2021 14 05                                                                                                    | beginnt mit                                                              | kein Filter                                                       |                                        |                                                                                                    |
| Paralami por A Regione Container Maine Portunatien Portunatien Po                                                                                                    | Mundant DVS Ketennis Container Name Container Nummer Datament for        | innenne Cure Stelen Steedert Steedert Bensiebeurg Anseinen eb     | Anneiren hin Emel Mentindieune em      |                                                                                                    |
| N       Dostlige tasking i stability i tesking i generative una construction of the stability i tesking i generative una construction of the stability i tesking i generative una construction of the stability i tesking i generative una construction of the stability i tesking i generative una construction of the stability of tesking i generative una construction of the stability of tesking i generative una construction of tesking i generative una construction of tesking i genetative una constructive una constructive u                                                                                                    | NU Test O Listige Testohes N 746 Listige Testohes N                      | skint dog OM OSC/Kundanne Alleameine Dekumente 14.05 2021         | 14 05 2021                             | Automatic and Automatic and Automatic and Automatic and Automatic and Automatic and Automatic and Automatic and Automatic and Automatic Automatic and Automatic Automatic A |
| N Test2 asd/fdsa N 2274 asd/fdsa jog OM OSCK/uderpc Algemeine Delumente 14 05 2021 44.05 2021<br>N Test2 Akinmod Rebev N 3 Akinmod Akinmod Akinmo                                                                                                    | N Sonstiges testbild N 5 testbild.jpg                                    | OM OSC/Kundenpo Allgemeine Dokumente 14.05.2021                   | 14.05.2021                             |                                                                                                    |
| N Test2 Akkimod Rebev N 3 Akkimod F Akkimod F Akkimakimod F Akkimakimod F F F F F F F F F F F F F F F F F F F                                                                                                    | N Test2 asdffdsa N 28744 asdffdsa.j asdffdsa.jpg                         | OM OSC/Kundenpo Allgemeine Dokumente 14.05.2021                   | 14.05.2021                             |                                                                                                    |
| Anzehl Detensitze: 4 Zuletzt aktualsieren 14.05.2021 10.37.49 1 3<br>Zum Container 22.05.2016 15:26:15 Erfasser. C D Letzte Anderung. 06.02.2021 15:43:08 Benutzer. C D<br>Neu Dockment Varyoption Varyoption Varyo                                                                                                    | N Test2 Akinimod Rebev N 3 Akinimod F Akinimod Rel                       | w.docx Synchronisier OSC/Kundenpo Allgemeine Dokumente 14.05.2021 | 14.05.2021                             |                                                                                                    |
| Anzahl Datensätze: 4 Anzahl Datensätze: 4 Zuletzt aktualsieren I / 3 2 Zum Container 2 Zum Container 2 Zum Container C D Letzte Änderung 08.02.2021 15:45:05 Erfasser C D Letzte Änderung 08.02.2021 15:45:05 Erfasser C D Keuling Dokumente Varyagton Varyagton Edexthen Egrothe P Aktualsieren Varyagton C D Letzte Änderung 08.02.2021 15:45:05 Erfasser C D Letzte Änderung 08.02.2021 15:45:05 Erfasser C D Keuling Dokumente Varyagton Varyagton                                                                                                    |                                                                          |                                                                   |                                        |                                                                                                    |
| <      Anzahl Datensitze: 4      Zuletzt aktualsieren      Zuletzt aktualsieren      Zuletzt akt                                                                                                    |                                                                          |                                                                   |                                        |                                                                                                    |
| Anzahl Delensitzer 4       Zum Container     Dokument anzeigen     Navgeton     E Aktualisieren     14.05.2021 10.37/49     1/3       Zum Container     Dokument anzeigen     Navgeton     E Aktualisieren     14.05.2021 10     27       Sast am     22.05.2018 15:26:15 Erfasser     C     D     Letzte Änderung     06.02.2021 15:43:08 Benutzer     C     D       Neu     Dokument evaluation     Varachen     Verachen     Verachen     Verachen     Verachen                                                                                                    |                                                                          |                                                                   |                                        |                                                                                                    |
| < <p>Anzahl Dalensätzer 4 Zuletzt aktualisiert: 11.05.2021 10:37:49 1 / 3 2 Zund Container (2) Dokument anzeigen (* Navigation (* Dakument en zeigen (* Navigation (* Dakument en zeigen (* Dakument en zeigen (* Dakument en zeigen (* D</p>                                                                                                    |                                                                          |                                                                   |                                        | · · · · · · · · · · · · ·                                                                                                    |
| Anzehl Detensetze: 4 Zuletzt aktualsieren 11.05.2021 10.37.49 1 3 4 3 4 2 2 2 2 2 2 2 2 2 2 2 2 2 2 2 2                                                                                                    | ¢                                                                        |                                                                   |                                        | 2                                                                                                    |
|                                                                                                    | Anzahl Datane Stza: A                                                    | Zuletzt sktusijelart: 11.05.2021.10:3                             | 7.49                                   |                                                                                                    |
| Zum Container Dotument anzeigen V Navigation Löschen R Aktualisieren 14.05.2021 Lötzte Änderung 08.02.2021 154308 Benutzer C D  Keu Dotument Varighten Varighten                                                                                                    | Fulzam batchadze, 4                                                      | 2010121 01100131011. 11.00.2021 10.01                             |                                        |                                                                                                    |
| asst em                                                                                                    | 🛃 Zum Container 🔯 Dokument anzeigen 💌 Navigation 🛛 🗧 Löschen             | 📴 Aktualisieren 🛛 14.05.2021 🛄 🕼 Anzeigen ab setzen 🗍 🕼 Anzeiger  | i bis setzen 🛛 💆 Name(n) Ändern 🛛 🚰 Do | /kumente Vorschau Integriert 🗸                                                                                                    |
| isassi am                                                                                                    |                                                                          | 00.03.2024 45.42.00 0                                             |                                        |                                                                                                    |
| 1 Neu 🔂 Löschen 😤 Dokumente 🔍 Navigation 🔍 Aktionen 🔍 Berichte 🔯 Aktualisieren 🕠 VCard                                                                                                    | rtasst am 22.05.2018 15:26:15 Ertasser C D Letzte An                     | rung 08.02.2021 15:43:08 Benutzer C D                             |                                        |                                                                                                    |
|                                                                                                    | 🖥 Neu 🛛 🧧 Löschen 🛛 🚰 Dokumente 🔍 💌 Navigation 🖉 💌 Al                    | onen 🖉 Berichte 📴 Aktualisieren 🔯 vCard                           |                                        |                                                                                                    |

Abbildung 19 - Personendetails - OSC Dokumente

In diesem Register sehen Sie die Dokumente der Person aus dem d+ OSC. Um alle Dokumente der Person sehen zu können, muss in der ComboBox *Bestandnehmer* der Eintrag *Alle Einheiten* ausgewählt werden.

Im linken Bereich sehen Sie die Liste der OSC-Dokumente. Hier ist es außerdem möglich, Dokumente einzuchecken. Dazu gibt es die Dokumente-Schaltfläche und eine Dropzone direkt im Bereich der Liste (dies ist natürlich auch direkt im Dialog "OSC Cloud Dokumente" möglich, welcher über das Hauptmenü aufrufbar ist).

Im rechten Bereich sehen Sie die Vorschau des jeweiligen Dokuments.

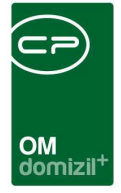

## **Register Tickets**

In diesem Register werden alle Tickets zur Person und dem ausgewählten Bestandsverhältnis angezeigt.

| D P               | erson        | n: R                  | , F      |        |           | ď          | »              |         |         |       |         |                     |       |                |        |         |          |              |         |              |        |                           | le le             |          | Х        |
|-------------------|--------------|-----------------------|----------|--------|-----------|------------|----------------|---------|---------|-------|---------|---------------------|-------|----------------|--------|---------|----------|--------------|---------|--------------|--------|---------------------------|-------------------|----------|----------|
| Р                 | Stamn        | ndater                | n synch  | ronisi | eren in   |            |                |         | •       | Quic  | :k Ch   | eckin               | A     | blage          |        |         |          |              |         |              |        |                           | 8                 |          | -        |
| Pers              | onend        | daten                 | Kon      | nmunik | ation / Z | ustelladr. | Funkti         | on      | Finanz  | daten | A       | nmerkung            | Ro    | llen Bonitäts  | sprüt  | ung     | Individ  | uelle Felder | osc     | C Dokumen    | te     | Tickets                   |                   |          |          |
| A                 | <b>b:</b> 01 | .01.2                 | 020      |        |           |            |                |         |         |       |         |                     |       |                |        |         |          |              |         |              |        |                           |                   |          |          |
|                   |              |                       |          |        | beg       | jinnt mit  |                | - 🔎     | Suche   | In    |         | Alle                | ] [   | ynamischer Fil | ter    |         | 8        | •            |         |              |        |                           |                   |          |          |
| 1                 | icket I      | Nr. h                 | andani   | Gele   | sen       |            | Betref         | f       | Art     | Тур   | Erle    | digungskz.          | Erle  | d. KZ          | Pr     | iorität |          | Anzahl Schri | te      | Zuständ      | ig     |                           | aufgen, am        | Frist    | ~        |
|                   | <b>[]-</b>   | 64 1                  |          | Neir   | 1         |            | Heizu          | ng ai   | Stand   | Pers  | c Of    | ien                 | 1     |                | 0 1    | ormal   | E.       |              | Ę       | 5 f r        |        |                           | 24.06.2022 10:00: |          |          |
|                   | 1-0          | 80 T                  |          | Ja     |           |            | Haupt          | wass    | Standa  | Perso | or Erle | edigt               |       | 10             | 0 N    | ormal   |          |              | 1       | 1 f r        |        |                           | 18.03.2022 17:53: | 18.03.20 | 0        |
|                   | 1- (         | 827 1                 | t        | Ja     |           |            | Dringe         | ndst    | Standa  | Perso | or Erle | edigt               |       | 10             | 10 H   | och     |          |              | (       | )s n         |        |                           | 17.12.2021 08:46: | 23.12.20 | D:       |
|                   |              |                       |          |        |           |            |                |         |         |       |         |                     |       |                |        |         |          |              |         |              |        |                           |                   |          |          |
|                   |              |                       |          |        |           |            |                |         |         |       |         |                     |       |                |        |         |          |              |         |              |        |                           |                   |          |          |
|                   |              |                       |          |        |           |            |                |         |         |       |         |                     |       |                |        |         |          |              |         | -            |        |                           |                   |          |          |
|                   |              |                       |          |        |           |            |                |         |         |       |         |                     |       |                |        |         |          |              |         |              |        |                           |                   |          |          |
|                   |              |                       |          |        |           |            |                |         |         |       |         |                     |       |                |        |         |          |              |         |              |        |                           |                   |          |          |
| <                 |              |                       |          |        |           |            | i i            |         |         |       |         |                     |       |                |        |         |          |              |         |              |        |                           |                   | >        | Ť        |
|                   | 0            | Anza                  | hl Dater | sätze  | : 3       |            | Gefi           | ilterte | Datenn  | nenge |         |                     |       |                |        |         | 6        | Zulet        | t aktu  | alisiert: 24 | .01.2  | 023 16:54:1               | 16                |          |          |
|                   |              |                       |          |        |           |            |                |         |         |       |         | Funktio             | onstr | äger des aktue | llen ( | Objekts | s        |              |         |              |        |                           |                   |          | •        |
| (F                | Funkti       | ion II                | lame     |        |           | Telefon    | nrivat         | Telef   | on Moh  | a.    | ĥ       | elefon Firma        | , 1   | Fax            |        | EMa     | il       |              | Eunk    | tionsorung   |        | niekt                     | ÷                 |          |          |
|                   | HV SI        | EKR                   | E        | 1      | M I       | 1          |                | +43     | 8       | 2     | 0 -     | +4                  | 4     | +43 512 26333  | 4 68   | C dem   |          | olutions at  | Interr  | n            | 0      | /01                       |                   |          |          |
|                   | HVP          | BER                   | PL,      | н      | t         |            |                |         |         |       |         |                     |       |                |        |         |          |              | Exter   | rn           | 0      | 5/01                      |                   |          |          |
|                   | HV SI        | EKR                   | Ę (      | e, S   | а         |            |                | +43 6   | 67      | 3     | 0 -     | 43                  |       | +4             |        | C d     | @cp-s    | olutions.at  | Interr  | n            | 00     | /01                       |                   |          |          |
|                   | HV SI        | EKR                   | Z        | r, K   | S         |            | 121 110        |         |         |       | 1       | +43 5               |       | +43            |        | C       | @cp-s    | olutions.at  | Intern  | n            | 0      | 8 /01                     |                   |          |          |
|                   |              |                       | o c      | n<br>T | 2.        | +43        | 34             | +43     | 4       | 2     | 2 .     | 435                 | 4     | +43 5          | 00     |         | o@cp-s   | olutions.at  |         |              |        | 5/01                      |                   |          |          |
|                   |              | 1                     | J 11,    | 1      | 9         |            |                | 743     | 04      | 4     |         | 4 2                 |       | 140.01         | 00     | u       | o@ch-8   | wiutions.al  |         |              |        | 00701                     |                   |          | Y        |
|                   |              | Anza                  | hl Date  | nsätz  | e: 75     |            |                |         |         |       |         |                     |       |                |        |         |          | Zule         | tzt akt | ualisiert: 2 | 4.01.  | 202 <mark>3 16</mark> :54 | :18               |          |          |
|                   | Bearb        | o <mark>e</mark> iten |          |        | Aktualis  | ieren      | Letzte S       | Suche   | : 24.01 | .2023 | 16:54   | :16                 |       |                |        |         |          |              |         |              |        |                           |                   |          |          |
| Erfas             | st am.       |                       | 25.11.   | 2021 2 | 20:12:40  |            | Erfas          | sser    |         | м     |         | t Let               | zte A | nderung        | 1      | 3.01.2  | 2022 11: | 05:33        | â       | Benutzer.    |        | R                         | c letzter         | Abgleich |          |
| <u>+</u> <u>N</u> | eu           |                       |          |        | öschen    |            | ) ( <u>e</u> d | okume   | ente    |       | • 1     | la <u>v</u> igation |       | Aktion         | en     |         | ]        | Berichte     |         | Aki          | ualisi | eren                      | VCard             |          | <b>X</b> |

Abbildung 20 - Personendetails – Tickets

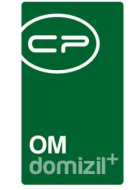

Ausgehend vom Personendetaildialog, Register *Personendaten* wird die Kinderliste über die Schaltfläche *Details* geöffnet.

| Person:                                                                                                    | Anka < <tigteststa< th=""><th></th><th></th></tigteststa<> |                                                                                                    |                |
|----------------------------------------------------------------------------------------------------|------------------------------------------------------------|----------------------------------------------------------------------------------------------------|----------------|
| Person:                                                                                                    | Anka                                                       | Stammdaten in allen Mandanten synchronis                                                                                                    | sieren TKG     |
| Personendaten                                                                                                    | Kommunikation / Zustelladr.                                | nktion Finanzdaten Anmerkung Rollen Bonitätsprüfung Individuelle Felder                                                                                                    |                |
| FIBU Nr.<br>Personen Nr<br>Kürzel / Person<br>Anrede / K2 / Gl<br>Verliehener Title<br>Vorname<br>Nachname<br>Nachname<br>Ansprechperson<br>Anrede lang | Frau 2 w                                                   | ist VP   ist MA     ist MAL     ist MAL     ist Mall     ist Mall     ist Mall     ist Mall     ist Mall     ist Mall     ist Mall     ist Mall     ist Mall     ist Mall     ist Mall     ist Mall     ist Mall                                                                                                    |                |
|                                                                                                    |                                                            |                                                                                                    |                |
| Bestandsadress<br>Kundennummer<br>Frau                                                                                                    | of für Zustelladresse<br>8e<br>05 -2                       | Verknüpfte Personen           Image: Anti-FIBU Nr.         Urspr. Kundennummer Bemerkung         Anrede         Titel         Titel verl.         Nachname         Vorname         Sozialvers           Einheiten         Image: Anrede         Titel         Titel verl.         Nachname         Vorname         Sozialvers                                                                                                    | snr. Staatsbij |
| 5<br>60 k                                                                                                    | 7<br>Anmerkungen FIBU                                      | Ausgewäht       Aufträge       Hauptmieter       Hauptbn. Kundennr.       BN_KUNDEN_NR       EH_STRASSE       EH_PLZ       EH_PLZ       EH_ | H_ORT<br>k     |
| Erfasst am                                                                                                    | Erfa:                                                      | Letzte Änderung 17.05.2018 08:39:17 Benutzer CPAWED letzter Abgleich 06.03.201                                                                                                    | 5 20:45:33     |
| Neu Neu                                                                                                    | Deschen                                                    | ente 🔍 💌 Navigation 💭 💌 <u>A</u> ktionen 💭 🐨 <u>B</u> erichte 🛛 🔂 Aktualisieren 😡 vCard                                                                                                    |                |

Abbildung 21 - Personendetails - Schaltfläche zur Kinderliste

Im folgenden Darstellungsgitter werden die bereits angelegten Kinder einer Person angezeigt.

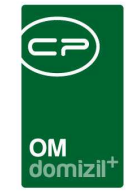

| Kinderliste < <tigteststa< th=""><th>nd&gt;&gt;</th><th></th><th></th><th></th></tigteststa<> | nd>>               |                 |                          |              |
|-----------------------------------------------------------------------------------------------|--------------------|-----------------|--------------------------|--------------|
| Kinder                                                                                        |                    |                 |                          | TIG          |
|                                                                                               | beginnt mit 🔹 🔎 Su | ichen Alle      |                          | -            |
| Vorname 🗸                                                                                     | Nachname           | Geburtsdatum    | Geschlecht               |              |
|                                                                                               |                    |                 |                          |              |
|                                                                                               |                    |                 |                          |              |
|                                                                                               |                    |                 |                          |              |
|                                                                                               |                    |                 |                          |              |
|                                                                                               |                    |                 |                          |              |
|                                                                                               |                    |                 |                          |              |
|                                                                                               |                    |                 |                          |              |
|                                                                                               |                    |                 |                          |              |
|                                                                                               |                    |                 |                          |              |
| Aprobi Dataga ätza: 0                                                                         |                    | Zulat           | at altualiaiat: 17.05.20 | 19.09:42:06  |
| Anzani Datensatze: 0                                                                          |                    | Zulet           | zi akualisiert. 17.05.20 | 010 00:43.00 |
| 🛨 Neu 💋 Detail                                                                                | E Löschen          | 🔁 Aktualisieren |                          | ×            |

Abbildung 22 - Kinderliste

Hier können Sie Kinder *neu* anlegen, die *Details* einsehen oder *löschen*. Mit Klick auf *Aktualisieren* wird die Datenmenge neu geladen.

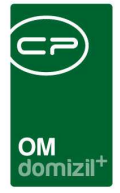

# 4. Kinderdetails

In diesem Dialog werden die Kinder der Bestandnehmer erfasst. Dies ist für die Wohnbauförderung bzw. Mietzinsbeihilfe relevant. Über die entsprechenden Schaltflächen können Sie ein *neues* Kind anlegen oder das aktuelle Kind *löschen*.

### **Register Allgemein**

| KinderDetail < <tic< th=""><th>GTeststand&gt;&gt;</th><th></th><th></th><th></th></tic<> | GTeststand>> |          |      |                  |
|------------------------------------------------------------------------------------------|--------------|----------|------|------------------|
| Kinderdetails                                                                            |              |          |      | TIG              |
| Allgemein Info                                                                           |              |          |      |                  |
| Vorname                                                                                  |              |          |      |                  |
| Geschlecht<br>SV-Nr. / Geb.Datum                                                         |              |          |      |                  |
| Nationalität                                                                             |              |          |      |                  |
| Erfasst am                                                                               | I            | Erfasser | <br> | Letzte Änderung. |
| E Neu                                                                                    | Eöschen      |          |      | ] 🛛 💥            |

Abbildung 23 - Kinderdetails - Register Allgemein

In diesem Register können Sie alle relevanten Angaben zum *Namen, Geburtsdatum, Geschlecht, SV-Nr*. und zur *Nationalität* des Kindes machen.

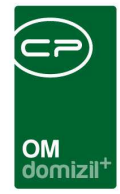

## **Register Info**

| KinderDetail < <ti< th=""><th>GTeststand&gt;&gt;</th><th></th><th></th><th>J</th></ti<> | GTeststand>> |             |                 | J |
|-----------------------------------------------------------------------------------------|--------------|-------------|-----------------|---|
| Kinderdetails                                                                           |              |             | TIG             |   |
| Allgemein Info                                                                          |              |             |                 |   |
|                                                                                         |              | Anmerkungen |                 |   |
|                                                                                         |              |             | ▲<br>▼          |   |
|                                                                                         |              |             | 4               |   |
| Erfasst am                                                                              |              | Erfasser    | Letzte Änderung | - |
| 🛨 <u>N</u> eu                                                                           | Eöschen      |             |                 | ] |

Abbildung 24 - Kinderdetails - Register Info

Im Register Info können Sie beliebige Notizen für den aktuellen Datensatz erfassen.

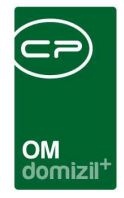

# 5. Berichte

### Kontoauszug

Im Bericht *Kontoauszug* können Sie den aktuellen Stand der Vorschreibungen und Zahlungen der gewählten Person einsehen und diesen auch drucken, um den Bestandnehmer zu informieren. Zu erreichen ist der Kontoauszug in den Personendetaildaten oder in den Details des Bestandsverhältnisses über die Schaltfläche *Berichte*. Es wird dann zunächst ein Parameterdialog geöffnet, in dem Sie Einstellungen zur Aufbereitung der Daten machen können.

| <tigteststand>&gt;</tigteststand> |                                                                                                    |                                                                                                    |                                                                                                    |                                                                                                    |                                                                                                    |                                                                                                    |                                                                                                    |                                                                                                    |                                                                                                    |                                                                                                    |                                                                                                    |                                                                                                    |
|-----------------------------------|----------------------------------------------------------------------------------------------------|----------------------------------------------------------------------------------------------------|----------------------------------------------------------------------------------------------------|----------------------------------------------------------------------------------------------------|----------------------------------------------------------------------------------------------------|----------------------------------------------------------------------------------------------------|----------------------------------------------------------------------------------------------------|----------------------------------------------------------------------------------------------------|----------------------------------------------------------------------------------------------------|----------------------------------------------------------------------------------------------------|----------------------------------------------------------------------------------------------------|----------------------------------------------------------------------------------------------------|
| bauszug                           |                                                                                                    |                                                                                                    |                                                                                                    |                                                                                                    |                                                                                                    |                                                                                                    |                                                                                                    |                                                                                                    |                                                                                                    |                                                                                                    |                                                                                                    |                                                                                                    |
|                                   |                                                                                                    |                                                                                                    |                                                                                                    | Sel                                                                                                    | ektierung                                                                                                    |                                                                                                    |                                                                                                    |                                                                                                    |                                                                                                    |                                                                                                    |                                                                                                    |                                                                                                    |
| okumenttyp                        |                                                                                                    |                                                                                                    |                                                                                                    |                                                                                                    |                                                                                                    |                                                                                                    | Einheit                                                                                                    |                                                                                                    |                                                                                                    |                                                                                                    |                                                                                                    |                                                                                                    |
| Aussendung                        |                                                                                                    |                                                                                                    | Einheit-Nr.                                                                                                    | Тор                                                                                                    | Stockwerk                                                                                                    | Haus                                                                                                    | Straße                                                                                                    |                                                                                                    | PLZ                                                                                                    | Ort                                                                                                    | Ortsteil 🔺                                                                                                    |                                                                                                    |
| Person                            |                                                                                                    | ×                                                                                                    | 1661                                                                                                    | 66                                                                                                    | 5.Stock                                                                                                    | 1                                                                                                    | Schützer                                                                                                    | nstraße 47                                                                                                    | 6020                                                                                                    | Innsbruck                                                                                                    |                                                                                                    |                                                                                                    |
| inka                              |                                                                                                    |                                                                                                    |                                                                                                    |                                                                                                    |                                                                                                    |                                                                                                    |                                                                                                    |                                                                                                    |                                                                                                    |                                                                                                    |                                                                                                    |                                                                                                    |
| Objekt                            |                                                                                                    |                                                                                                    |                                                                                                    |                                                                                                    |                                                                                                    |                                                                                                    |                                                                                                    |                                                                                                    |                                                                                                    |                                                                                                    |                                                                                                    |                                                                                                    |
| a 6C ▼                            |                                                                                                    |                                                                                                    |                                                                                                    |                                                                                                    |                                                                                                    |                                                                                                    |                                                                                                    |                                                                                                    |                                                                                                    |                                                                                                    |                                                                                                    |                                                                                                    |
| r) Optionen                       |                                                                                                    |                                                                                                    |                                                                                                    |                                                                                                    |                                                                                                    |                                                                                                    |                                                                                                    |                                                                                                    |                                                                                                    |                                                                                                    |                                                                                                    |                                                                                                    |
| Storno ausblenden                 |                                                                                                    |                                                                                                    |                                                                                                    |                                                                                                    |                                                                                                    |                                                                                                    |                                                                                                    |                                                                                                    |                                                                                                    |                                                                                                    |                                                                                                    |                                                                                                    |
| \$                                |                                                                                                    |                                                                                                    |                                                                                                    |                                                                                                    | 1                                                                                                    |                                                                                                    | 1                                                                                                    | 5                                                                                                    |                                                                                                    |                                                                                                    |                                                                                                    |                                                                                                    |
|                                   |                                                                                                    |                                                                                                    |                                                                                                    |                                                                                                    |                                                                                                    |                                                                                                    |                                                                                                    |                                                                                                    |                                                                                                    |                                                                                                    |                                                                                                    |                                                                                                    |
|                                   |                                                                                                    | _                                                                                                    | 1.1.1                                                                                                    |                                                                                                    |                                                                                                    |                                                                                                    |                                                                                                    |                                                                                                    |                                                                                                    |                                                                                                    |                                                                                                    |                                                                                                    |
| tandsnehmer Kontoaus              | zug Ka                                                                                                    | ufar                                                                                                    | iwärter                                                                                                    |                                                                                                    |                                                                                                    |                                                                                                    |                                                                                                    |                                                                                                    |                                                                                                    |                                                                                                    |                                                                                                    |                                                                                                    |
| datum Belegnummer Buc             | hungst                                                                                                    | ext                                                                                                    |                                                                                                    | s                                                                                                    | ymbol Soll                                                                                                    | н                                                                                                    | aben Saldo                                                                                                    | Objektnum                                                                                                    | mer B                                                                                                    | estandsnehmer-Nr.                                                                                                    |                                                                                                    |                                                                                                    |
|                                   |                                                                                                    |                                                                                                    |                                                                                                    |                                                                                                    |                                                                                                    |                                                                                                    |                                                                                                    |                                                                                                    |                                                                                                    |                                                                                                    |                                                                                                    |                                                                                                    |
|                                   |                                                                                                    |                                                                                                    |                                                                                                    |                                                                                                    |                                                                                                    | 1                                                                                                    |                                                                                                    |                                                                                                    | 33                                                                                                    |                                                                                                    |                                                                                                    |                                                                                                    |
| Vorschau                          |                                                                                                    | PDF                                                                                                    |                                                                                                    | Aktua                                                                                                    | lisieren                                                                                                    |                                                                                                    |                                                                                                    |                                                                                                    |                                                                                                    |                                                                                                    | 8                                                                                                    |                                                                                                    |
|                                   | <tigteststand>&gt;  Coauszug  Nokumenttyp  Aussendung  Person  Aussendung  Person  Aussendung  Person  S  Objekt  a   6C  ()  Optionen  S  Coptionen  Coptionen  Coption</tigteststand> | <tigteststand>&gt;  Douszug  Nokumenttyp  Aussendung  Person  Aussendung  Person  Storno ausblenden  Coptioner  Storno ausblenden  Custom Belegnummer  Buchungst  Vorschau</tigteststand> | <tigteststand>&gt; &gt; &gt; &gt; &gt; &gt; &gt; &gt; &gt; &gt; &gt; &gt; &gt; &gt; &gt; &gt; &gt; &gt; &gt;</tigteststand> | Course and a second second | Sel       Sel       Nokumenttyp       Aussendung       Person       Inka       Objekt       Image: Inheit-Nr:       Image: Inheit-Nr:       Image: Inh | Selektierung          Objekt       Stockwerk         Objekt       1661       66       5. Stock         Objekt       1661       66       5. Stock         Image: Storno ausblenden       Image: Storno ausblenden       Image: Storno ausblenden       Image: Storno ausblenden         Itandsnehmer       Kontoauszug Kaufanwärter       Mage: Storno ausblenden       Image: Storno ausblenden       Image: Storno ausblenden         Itandsnehmer       Kontoauszug Kaufanwärter       Mage: Storno ausblenden       Image: Storno ausblenden       Image: Storno ausblenden         Itandsnehmer       Kontoauszug Kaufanwärter       Mage: Storno ausblenden       Image: Storno ausblenden       Image: Storno ausblenden         Itandsnehmer       Kontoauszug Kaufanwärter       Mage: Storno ausblenden       Image: Storno ausblenden         Itandsnehmer       Kontoauszug Kaufanwärter       Attualisieren       Storno ausblenden | Selektierung          Objekt       Solution         Objekt       1661       66       5. Stock       1         Objekt       1661       66       5. Stock       1         Objekt       Image: Storno ausblenden       Image: Storno ausblenden       Image: Storno ausblenden       Image: Storno ausblenden         Itandsnehmer       Kontoauszug Kaufanwärter       Multaulaisieren       Symbol       Soli       H | Selektierung         Okumenttyp       Einheit-Nr.       Top       Stockwerk       Haus       Straße         Aussendung       Ferson       66       5. Stock       1       Schützer         Imka       Image: Storno ausblenden       Image: Storno ausblenden       Image: Storno ausblenden       Image: Storno ausblenden         Image: Storno ausblenden       Image: Storno ausblenden       Image: Storno ausblenden       Image: Storno ausblenden         Image: Storno ausblenden       Image: Storno ausblenden       Image: Storno ausblenden       Image: Storno ausblenden         Image: Storno ausblenden       Image: Storno ausblenden       Image: Storno ausblenden       Image: Storno ausblenden         Image: Storno ausblenden       Image: Storno ausblenden       Image: Storno ausblenden       Image: Storno ausblenden         Image: Storno ausblenden       Image: Storno ausblenden       Image: Storno ausblenden       Image: Storno ausblenden         Image: Storno ausblenden       Image: Storno ausblenden       Image: Storno ausblenden       Image: Storno ausblenden         Image: Storno ausblenden       Image: Storno ausblenden       Image: Storno ausblenden       Image: Storno ausblenden         Image: Storno ausblenden       Image: Storno ausblenden       Image: Storno ausblenden       Image: Storno ausblenden         Image: Storno ausblenden | Selektierung         Dokumenttyp       Einheit         Objekt       1       Schützenstraße       47         Aussendung       1       Schützenstraße       47         Person       1       Schützenstraße       47         Inka       0       0       5. Stock       1       Schützenstraße       47         Image: Storno ausbienden       Image: Storno ausbienden       Image: Storoooo ausbienden       Image: Storno | Selektierung         Einheit         Einheit-Nr.       Top       Stockwerk       Haus       Straße       PLZ         Opiekt       1661       66       S.Stock       1       Schützenstraße 47       6020         Infeit-Nr.       Top       Stockwerk       Haus       Straße       PLZ         Pojekt       1       Stock       1       Schützenstraße 47       6020         Infeit-Nr.       Top       Stock       1       Schützenstraße 47       6020         Infeit       Infeit       Infeit       Infeit       Infeit       Infeit       Infeit       Infeit       Infeit       Infeit       Infeit       Infeit       Infeit       Infeit       Infeit       Infeit       Infeit       Infeit       Infeit       Infeit       Infeit       Infeit <th colsp<="" td=""><td>XTIGTeststand&gt;&gt;         Dauszug         Image: Stand Stand St</td></th> | <td>XTIGTeststand&gt;&gt;         Dauszug         Image: Stand Stand St</td> | XTIGTeststand>>         Dauszug         Image: Stand Stand St |

Abbildung 25 - Parameterdialog Kontoauszug

Im oberen Bereich sehen Sie die möglichen Einstellungen, während in der Liste im unteren Bereich die einzelnen Kontobewegungen entsprechend der Auswahlkriterien zu sehen sind. Wenn Sie die Auswahlkriterien ändern, klicken Sie anschließend auf *Aktualisieren*, um die Kontobewegungen entsprechend der Auswahlkriterien neu zu laden.

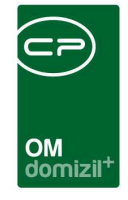

Oben können Sie zunächst den *Dokumenttyp* wählen. Die Auswahl *Standard* entspricht einer einfachen Auflistung der Kontobewegungen im Querformat, während *Aussendung* im Hochformat ist und zusätzlich den Adressblock des Bestandnehmers, den Briefkopf des Mandanten etc. wie bei einem Anschreiben enthält.

Sie sehen dann die gewählte *Person* und das *Objekt* der gerade gewählten Einheit. Hat eine Person mehrere Einheiten, können Sie den Kontoauszug auch für mehrere Einheiten erstellen, allerdings nur, wenn diese sich im gleichen Objekt befinden. Die *Einheiten* können Sie im rechten oberen Bereich durch anhaken auswählen. Zudem wird hier die *Kundennummer* angezeigt.

Schließlich können Sie den Zeitraum auswählen, der gedruckt werden soll, und ob Stornobuchungen ausgeblendet werden sollen.

Haben Sie alle Einstellungen getroffen, haben Sie mehrere Möglichkeiten zur Weiterverarbeitung. Über die Schaltflächen in der Fußzeile können Sie den Kontoauszug direkt *drucken*, in der *Vorschau* ansehen oder als *PDF*-Datei ausgeben. In der Vorschau haben Sie neben dem Drucken und Speichern in verschiedenen Formaten auch noch die Möglichkeit, den Bericht per E-Mail zu versenden oder im DMS abzulegen.

### Bestandsnehmerliste

Der Bericht der Bestandsnehmerliste dient der Auflistung der Bestandnehmer eines Objekts mit Kontaktdaten (E-Mail-Adressen und Telefonnummern). Er ist zu erreichen über das Hauptmenü -Bereich Personen - Ausdrucke.

Letzte Änderung: 03/2024

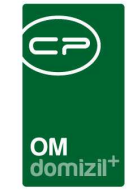

|          | Bestandsnehmerliste                                                                                                    |            |              |                                                 |                                                                                                    |     |
|----------|----------------------------------------------------------------------------------------------------|------------|--------------|-------------------------------------------------|----------------------------------------------------------------------------------------------------|-----|
| 5 Ob     | jekt Einschränkung                                                                                                    |            |              |                                                 |                                                                                                    |     |
| Objekt:  |                                                                                                    |            |              |                                                 |                                                                                                    |     |
| 6 - INC  | 6 S                                                                                                    | achbereich | вк 🖣         | VEH                                             |                                                                                                    |     |
| iortieru | ıg                                                                                                    |            |              |                                                 |                                                                                                    |     |
| nach     | Nachname 💮 nach Top                                                                                                    | (          | 🔿 nach Best  | tandsnel                                        | nmer-Nummer                                                                                                    |     |
| -        |                                                                                                    |            | 20           |                                                 |                                                                                                    |     |
| ) nur A  | ktive 💮 auch Ausgezo                                                                                                    | gene (     | 🔵 nur Ausge  | zogene                                          |                                                                                                    |     |
| auch     | Zustelladresse 🕅 auch Zustellni                                                                                                    | erson      |              |                                                 |                                                                                                    |     |
|          |                                                                                                    | alaon      |              |                                                 |                                                                                                    |     |
| tiegenh  | auseinschränkung 🤟 Alle                                                                                                    | G          | ebaudeteilei | nschrän                                         | kung 💙 Alle                                                                                                    |     |
| A        | ahl Stiegenhaus                                                                                                    |            | Augurahl I   | Nummer                                          | Bezeichnung                                                                                                    |     |
| Ausw     |                                                                                                    |            | Auswann      | nummer                                          | Docolorinang                                                                                                    | 2   |
| Ausw     | Kärntnerstraße 38                                                                                                    | ĥ,         | Auswann      | 1                                               | Gebäudeteil 1                                                                                                    | Â   |
| Ausw     | Kärntnerstraße 38<br>Kärntnerstraße 40                                                                                                    | Ĵ.         |              | 1<br>4                                          | Gebäudeteil 1<br>Gebäudeteil 4                                                                                                    | Ê   |
| Ausw     | Kärntnerstraße 38<br>Kärntnerstraße 40<br>Kärntnerstraße 42                                                                                                    |            |              | 1<br>4<br>3                                     | Gebäudeteil 1<br>Gebäudeteil 4<br>Gebäudeteil 3                                                                                                    |     |
| Ausw     | Kärntnerstraße 38<br>Kärntnerstraße 40<br>Kärntnerstraße 42<br>Kärntnerstraße 44                                                                                                    |            |              | 1<br>4<br>3<br>9                                | Gebäudeteil 1<br>Gebäudeteil 4<br>Gebäudeteil 3<br>Gebäudeteil 9                                                                                       |     |
| Ausw     | Kärntnerstraße 38<br>Kärntnerstraße 40<br>Kärntnerstraße 42<br>Kärntnerstraße 44<br>Kärntnerstraße 46                                                                                                    |            |              | 1<br>4<br>3<br>9<br>5                           | Gebäudeteil 1<br>Gebäudeteil 4<br>Gebäudeteil 3<br>Gebäudeteil 9<br>Gebäudeteil 5                                                                      |     |
| Ausw     | Kärntnerstraße 38<br>Kärntnerstraße 40<br>Kärntnerstraße 42<br>Kärntnerstraße 44<br>Kärntnerstraße 46<br>Kärntnerstraße 48                                                                                                    |            |              | 1<br>4<br>3<br>9<br>5<br>8                      | Gebäudeteil 1<br>Gebäudeteil 4<br>Gebäudeteil 3<br>Gebäudeteil 9<br>Gebäudeteil 5<br>Gebäudeteil 8                                                     | н   |
| Ausw     | Kärntnerstraße 38<br>Kärntnerstraße 40<br>Kärntnerstraße 42<br>Kärntnerstraße 44<br>Kärntnerstraße 46<br>Kärntnerstraße 48<br>Kärntnerstraße 50                                                                                                    |            |              | 1<br>4<br>3<br>9<br>5<br>8<br>2                 | Gebäudeteil 1<br>Gebäudeteil 4<br>Gebäudeteil 3<br>Gebäudeteil 9<br>Gebäudeteil 5<br>Gebäudeteil 8<br>Gebäudeteil 2                                    | III |
|          | Kärntnerstraße 38<br>Kärntnerstraße 40<br>Kärntnerstraße 42<br>Kärntnerstraße 44<br>Kärntnerstraße 46<br>Kärntnerstraße 48<br>Kärntnerstraße 50<br>Kärntnerstraße 52                                                                                                    | ш          |              | 1<br>4<br>3<br>9<br>5<br>8<br>2<br>6            | Gebäudeteil 1<br>Gebäudeteil 4<br>Gebäudeteil 3<br>Gebäudeteil 9<br>Gebäudeteil 5<br>Gebäudeteil 8<br>Gebäudeteil 2<br>Gebäudeteil 6                   | E   |
|          | Kärntnerstraße 38<br>Kärntnerstraße 40<br>Kärntnerstraße 42<br>Kärntnerstraße 44<br>Kärntnerstraße 46<br>Kärntnerstraße 48<br>Kärntnerstraße 50<br>Kärntnerstraße 52<br>Kärntnerstraße 54                                                                                                    | H          |              | 1<br>4<br>3<br>9<br>5<br>8<br>2<br>6<br>10      | Gebäudeteil 1<br>Gebäudeteil 4<br>Gebäudeteil 3<br>Gebäudeteil 9<br>Gebäudeteil 5<br>Gebäudeteil 8<br>Gebäudeteil 2<br>Gebäudeteil 6<br>Gebäudeteil 10 | E   |
|          | Kärntnerstraße 38<br>Kärntnerstraße 40<br>Kärntnerstraße 42<br>Kärntnerstraße 44<br>Kärntnerstraße 46<br>Kärntnerstraße 48<br>Kärntnerstraße 50<br>Kärntnerstraße 52<br>Kärntnerstraße 54<br>Kärntnerstraße 56                                                                                                    | н          |              | 1<br>4<br>3<br>9<br>5<br>8<br>2<br>6<br>10<br>7 | Gebäudeteil 1<br>Gebäudeteil 3<br>Gebäudeteil 3<br>Gebäudeteil 5<br>Gebäudeteil 8<br>Gebäudeteil 2<br>Gebäudeteil 6<br>Gebäudeteil 10<br>Gebäudeteil 7 |     |
|          | Kärntnerstraße 38<br>Kärntnerstraße 40<br>Kärntnerstraße 42<br>Kärntnerstraße 44<br>Kärntnerstraße 46<br>Kärntnerstraße 50<br>Kärntnerstraße 52<br>Kärntnerstraße 54<br>Kärntnerstraße 56<br>Kärntnerstraße 58                                                                                                    | н          |              | 1<br>4<br>3<br>9<br>5<br>8<br>2<br>6<br>10<br>7 | Gebäudeteil 1<br>Gebäudeteil 4<br>Gebäudeteil 3<br>Gebäudeteil 9<br>Gebäudeteil 5<br>Gebäudeteil 8<br>Gebäudeteil 6<br>Gebäudeteil 10<br>Gebäudeteil 7 |     |
|          | Kärntnerstraße 38<br>Kärntnerstraße 40<br>Kärntnerstraße 42<br>Kärntnerstraße 44<br>Kärntnerstraße 46<br>Kärntnerstraße 48<br>Kärntnerstraße 50<br>Kärntnerstraße 52<br>Kärntnerstraße 54<br>Kärntnerstraße 56<br>Kärntnerstraße 58<br>Oswald-Redlichstraße 1                                                                                                   | н          |              | 1<br>4<br>3<br>9<br>5<br>8<br>2<br>6<br>10<br>7 | Gebäudeteil 1<br>Gebäudeteil 4<br>Gebäudeteil 3<br>Gebäudeteil 5<br>Gebäudeteil 8<br>Gebäudeteil 2<br>Gebäudeteil 6<br>Gebäudeteil 10<br>Gebäudeteil 7 |     |
|          | Kärntnerstraße 38<br>Kärntnerstraße 40<br>Kärntnerstraße 42<br>Kärntnerstraße 44<br>Kärntnerstraße 46<br>Kärntnerstraße 48<br>Kärntnerstraße 50<br>Kärntnerstraße 52<br>Kärntnerstraße 54<br>Kärntnerstraße 56<br>Kärntnerstraße 58<br>Oswald-Redlichstraße 1<br>Oswald-Redlichstraße 2                                                                         | н          |              | 1<br>4<br>3<br>9<br>5<br>8<br>2<br>6<br>10<br>7 | Gebäudeteil 1<br>Gebäudeteil 4<br>Gebäudeteil 3<br>Gebäudeteil 9<br>Gebäudeteil 5<br>Gebäudeteil 8<br>Gebäudeteil 6<br>Gebäudeteil 10<br>Gebäudeteil 7 |     |
|          | Kärntnerstraße 38<br>Kärntnerstraße 40<br>Kärntnerstraße 42<br>Kärntnerstraße 44<br>Kärntnerstraße 46<br>Kärntnerstraße 48<br>Kärntnerstraße 50<br>Kärntnerstraße 52<br>Kärntnerstraße 54<br>Kärntnerstraße 56<br>Kärntnerstraße 58<br>Oswald-Redlichstraße 1<br>Oswald-Redlichstraße 2<br>Oswald-Redlichstraße 4                                               | н          |              | 1<br>4<br>3<br>9<br>5<br>8<br>2<br>6<br>10<br>7 | Gebäudeteil 1<br>Gebäudeteil 4<br>Gebäudeteil 3<br>Gebäudeteil 9<br>Gebäudeteil 5<br>Gebäudeteil 8<br>Gebäudeteil 6<br>Gebäudeteil 10<br>Gebäudeteil 7 |     |
|          | Kärntnerstraße 38<br>Kärntnerstraße 40<br>Kärntnerstraße 42<br>Kärntnerstraße 44<br>Kärntnerstraße 44<br>Kärntnerstraße 48<br>Kärntnerstraße 50<br>Kärntnerstraße 52<br>Kärntnerstraße 54<br>Kärntnerstraße 56<br>Kärntnerstraße 58<br>Oswald-Redlichstraße 1<br>Oswald-Redlichstraße 2<br>Oswald-Redlichstraße 4<br>Oswald-Redlichstraße 6                     |            |              | 1<br>4<br>3<br>9<br>5<br>8<br>2<br>6<br>10<br>7 | Gebäudeteil 1<br>Gebäudeteil 3<br>Gebäudeteil 3<br>Gebäudeteil 9<br>Gebäudeteil 5<br>Gebäudeteil 2<br>Gebäudeteil 6<br>Gebäudeteil 10<br>Gebäudeteil 7 |     |
|          | Kärntnerstraße 38<br>Kärntnerstraße 40<br>Kärntnerstraße 42<br>Kärntnerstraße 42<br>Kärntnerstraße 44<br>Kärntnerstraße 48<br>Kärntnerstraße 50<br>Kärntnerstraße 52<br>Kärntnerstraße 54<br>Kärntnerstraße 56<br>Kärntnerstraße 58<br>Oswald-Redlichstraße 1<br>Oswald-Redlichstraße 2<br>Oswald-Redlichstraße 4<br>Oswald-Redlichstraße 6<br>Pradler Saggen 1 | н          |              | 1<br>4<br>3<br>9<br>5<br>8<br>2<br>6<br>10<br>7 | Gebäudeteil 1<br>Gebäudeteil 3<br>Gebäudeteil 3<br>Gebäudeteil 9<br>Gebäudeteil 5<br>Gebäudeteil 2<br>Gebäudeteil 6<br>Gebäudeteil 10<br>Gebäudeteil 7 |     |
|          | Kärntnerstraße 38<br>Kärntnerstraße 40<br>Kärntnerstraße 42<br>Kärntnerstraße 44<br>Kärntnerstraße 44<br>Kärntnerstraße 48<br>Kärntnerstraße 50<br>Kärntnerstraße 52<br>Kärntnerstraße 54<br>Kärntnerstraße 56<br>Kärntnerstraße 58<br>Oswald-Redlichstraße 1<br>Oswald-Redlichstraße 2<br>Oswald-Redlichstraße 4<br>Oswald-Redlichstraße 6<br>Pradler Saggen 1 |            |              | 1<br>4<br>3<br>9<br>5<br>8<br>2<br>6<br>10<br>7 | Gebäudeteil 1<br>Gebäudeteil 3<br>Gebäudeteil 3<br>Gebäudeteil 9<br>Gebäudeteil 5<br>Gebäudeteil 8<br>Gebäudeteil 6<br>Gebäudeteil 10<br>Gebäudeteil 7 |     |

Abbildung 26 - Parameterdialog Bestandsnehmerliste

Im dann geöffneten Parameterdialog müssen Sie zunächst das gewünschte *Objekt* und bei Bedarf eine *Verrechnungseinheit* und bestimmte *Stiegenhäuser* oder *Gebäudeteile* auswählen. Außerdem können Sie wählen, ob *nur aktive* oder *auch ausgezogene* bzw. *nur ausgezogene* Bestandnehmer in der Liste aufgeführt werden sollen. Dabei werden deren Ein- bzw. Auszugsdaten mit dem aktuellen Verarbeitungsdatum des d+ OM verglichen. Auch die *Sortierung* können Sie festlegen. Des Weiteren gibt es die Möglichkeit, Zustelladressen anzudrucken. Optional können Sie auch die Zustellperson andrucken lassen. Diese wird dann immer beim dazugehörigen Bestandnehmer angedruckt, auch wenn der Bericht nach Namen sortiert wird.

33

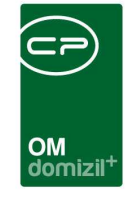

Haben Sie alle Einstellungen getroffen, haben Sie mehrere Möglichkeiten zur Weiterverarbeitung. Über die Schaltflächen in der Fußzeile können Sie den Kontoauszug direkt *drucken*, in der *Vorschau* ansehen oder als *PDF*-Datei ausgeben. In der Vorschau haben Sie neben dem Drucken und Speichern in verschiedenen Formaten auch noch die Möglichkeit, den Bericht per E-Mail zu versenden oder im DMS abzulegen.

### Stammdaten Suche (§9a WGG / Compliance)

Im Hauptmenü unter Personen \ Ausdrucke gibt es den Menüpunkt "Stammdaten Suche (§9a WGG / Compliance)". Hier finden Sie einen Suchdialog mit zugehörigem Bericht, um die von §9a WGG betroffene Personen bzw. Firmen auszuwerten.

| 🗆 §9a \  | WGG / O   | Com   | plian   | ce < <nh< th=""><th>Tests</th><th>stand&gt;</th><th>•</th><th></th><th></th><th></th><th></th><th></th><th></th><th></th><th></th><th></th></nh<> | Tests   | stand>  | •              |                    |                    |                 |        |      |       |                              |                          |                    |
|----------|-----------|-------|---------|----------------------------------------------------------------------------------------------------|---------|---------|----------------|--------------------|--------------------|-----------------|--------|------|-------|------------------------------|--------------------------|--------------------|
| §9a      | WGG       | / 0   | Comp    | oliance                                                                                                    |         |         |                |                    |                    |                 |        |      |       |                              |                          | NHT                |
| Suchkrit | erien     |       |         |                                                                                                    |         |         |                |                    |                    |                 |        |      |       |                              |                          |                    |
| 🔽 nur    | §9a Ko    | ntakt | te anal | lysieren                                                                                                    |         |         |                |                    |                    |                 |        |      |       |                              |                          |                    |
| Zu durcl | hsuche    | nde I | Module  | ÷                                                                                                    |         |         |                |                    |                    |                 |        |      |       |                              |                          | -                  |
| V Pers   | son       | I     | V Fin   | ma                                                                                                    |         | Interes | sent 🔽 Mitgli  | ed                 |                    |                 |        |      |       |                              |                          |                    |
| Suchfeld | der / erf | orde  | rliche  | Übereinsl                                                                                                    | immung  | ġ       |                |                    |                    |                 |        |      |       |                              |                          |                    |
| Nach     | name      |       | Nac     | chname +                                                                                                    | Vornar  | me      |                |                    |                    |                 |        |      |       |                              |                          |                    |
|          |           |       |         | be                                                                                                    | ginnt m | iit     | 👻 💋 Suc        | hen Al             | le                 |                 |        |      |       |                              |                          |                    |
| Mand     | ant Art   | Nu    | mmer    | Nachnam                                                                                                    | e / Nan | ne 1 Vo | rname / Name 2 | Geburtsdatum       | unterliegt §9A V   | WGG Straße      | PLZ    | Ort  | gefun | iden über Suche Nachname / N | ame 1 gefunden über Such | e Vorname / Name 2 |
| ▶ N      | F         | 5     |         | A                                                                                                    | м       |         |                |                    |                    | н               | 6      | J    | А     | М                            |                          |                    |
| N        | F         | 3     |         | H W                                                                                                    | 1       | . A     |                |                    |                    | к               | 6      | H    | A     |                              | S                        | _                  |
| N        | 5         | P     |         | A                                                                                                    |         | S       |                | 19                 |                    | H               | 6      | J    | A     |                              | S                        |                    |
| 1        | F         | 5     |         | A                                                                                                    | M.      |         |                |                    | <b>1</b>           | п               | 0      | 3    | A     | 10                           |                          | ~                  |
| Anz      | ahl Date  | ensä  | itze: 4 |                                                                                                    |         |         |                |                    | Zuletzt aktualisie | ert: 25.04.2019 | 9 14:5 | 9:22 |       |                              |                          |                    |
| 💋 Deta   | ail       |       |         | Aktualisie                                                                                                    | en      | 1 PD    | F              | ] <u>V</u> orschau | Drucken            |                 |        |      |       |                              |                          |                    |

Abbildung 27 - Ausdruck - Stammdaten Suche (§9a WGG / Compliance)

### Personenbezogene Daten

Dieser Bericht ist in Bezug auf die DSGVO entstanden und soll die Auskunft über personenbezogene Daten vereinfachen. Hier werden alle gespeicherten Daten für Personen, Interessenten, OSC Benutzer und Mitglieder auf einem Blick dargestellt und können so dem

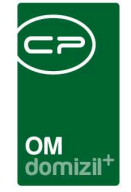

Kunden bei Bedarf zur Verfügung gestellt werden. Sie finden den Bericht über die Lasche *Rollen* bei der jeweiligen Person.

| Personenbe           | zogene Daten     | <u>«</u> ۲   | d≫              |                 |                     |               |                 |
|----------------------|------------------|--------------|-----------------|-----------------|---------------------|---------------|-----------------|
| Leere Felder a       | usblenden        | 🕅 DMS        | Container anzei | gen             | 🔲 Historie anzeigen | 🔄 Bonitätsprü | fungen anzeigen |
| erson Intere         | ssent Mitglied   | d Benutzer   | OSC Benutze     | er Verknü       | ipfungen            |               |                 |
| ategorien            |                  |              |                 |                 |                     | <b>^</b>      |                 |
| Bezeichnung          | Sortierung       |              |                 |                 |                     | ~             |                 |
| Name                 | 1                |              |                 |                 |                     |               |                 |
| Adresse              | 2                |              |                 |                 |                     |               |                 |
| Kommunikati          | 01 3             |              |                 |                 |                     |               |                 |
| Allgemeine D         | 8 4              |              |                 |                 |                     |               |                 |
| Acret                | Dataneätze: 0    | -            |                 |                 |                     | ×             |                 |
| Alizai               | ii Datensatze. 9 |              |                 |                 |                     |               |                 |
| erson                |                  |              |                 |                 |                     |               |                 |
| Constant<br>Constant |                  | 100 NR 20000 | 1500            |                 | (                   |               |                 |
|                      |                  | beginnt mit  | - Ve            | Suchen          | Alle                |               |                 |
| Andrucken            | DB Feld          | Bezeichnung  | Kategorie So    | rtierung        |                     | ^             |                 |
|                      | PE LOESCHD       | PE LOESCHD.  |                 | NOTION OF THE N |                     | 2000          |                 |
|                      | PE LOESCH        | PE LOESCH (  | 1               |                 |                     |               |                 |
|                      | PE NICHT LO      | PE NICHT LO  |                 |                 |                     |               |                 |
|                      | PE GR ID         | PE GR ID     |                 |                 |                     |               |                 |
|                      | PE IST BENU      | PE IST BENU  | 1               |                 |                     |               |                 |
|                      | PE AKTIV V       | PE AKTIV VO  |                 |                 |                     |               |                 |
|                      | PE AKTIV BI      | PE AKTIV BI  |                 |                 |                     |               |                 |
|                      | PE BANK BL       | BLZ          | Bankdaten       | 52              |                     |               |                 |
|                      | PE BANK KC       | Kontonummer  | Bankdaten       | 51              |                     |               |                 |
|                      | INDIV KATZE      | MIAU         | Indiv Felder    | -1              |                     |               |                 |
|                      | INDIV TROTT      | Trottel      | Indiv Felder    |                 |                     |               |                 |
|                      | INDIV BILD1      | Bild1        | Indiv Felder    |                 |                     |               |                 |
|                      | INDIV BILD12     | Bildlisisis  | Indiv Felder    |                 |                     |               |                 |
|                      | INDIV BILD12     | INDIV BILD12 | Indiv Felder    |                 |                     |               |                 |
|                      | INDIV_BILD12     | INDIV_BILD12 | Indiv Felder    |                 |                     | U             |                 |
| Anzahl               | Datensätze: 113  | 3            |                 |                 |                     |               |                 |
|                      | 10.000           | 17           | _               |                 |                     |               |                 |
| Drucken              | Vors             | chau         | PDF             | 2               | Aktualisieren       |               |                 |

Abbildung 28 - Bericht Personenbezogene Daten

Sie können konfigurieren, welche Daten ausgegeben werden. Standardmäßig beinhaltet der Bericht alle Personendaten, Interessentendaten, Mitgliedsdaten und Bestandnehmerdaten inkl. Indiv.-Felder. Zusätzlich können Sie Verknüpfungen (Abstimmung, Arbeit, Auftrag, BN-Wechsel, BN-Wechsel Nachmieter, Event, Funktionen, Ansprechpersonen, Inventar, Möbel, Mietzins, Rechtssachen, Schäden, Schlüssel, Tickets, Vermerke, Verträge), DMS-Container und die Historie (wenn vorhanden) andrucken lassen. Die anzudruckenden Felder, deren Kategorisierung und Bezeichnung sind einmalig zu konfigurieren. Anschließend bietet der Bericht eine einfache Möglichkeit, die im d+ OM verarbeiteten Felder übersichtlich anzuzeigen. Nachdem Sie alle benötigten Kategorien etc. ausgewählt haben klicken Sie auf *Vorschau*, um den Bericht zu erstellen.

|                    | 00             |                                                                                                    |              |     | 11      |                  | 10             |             |          |                      |    |                   |                        |             |          |         |               | 1            |              |         | <br> | <br>10 |     |
|--------------------|----------------|----------------------------------------------------------------------------------------------------|--------------|-----|---------|------------------|----------------|-------------|----------|----------------------|----|-------------------|------------------------|-------------|----------|---------|---------------|--------------|--------------|---------|------|--------|-----|
| $\sim$ $\sim$      | $\sim$ 1       |                                                                                                    |              |     |         |                  |                |             |          | $\smile$             | 10 |                   |                        |             | ×        |         |               |              |              |         |      |        |     |
|                    |                |                                                                                                    |              |     |         |                  |                |             |          |                      |    |                   |                        |             |          |         |               |              |              |         |      |        |     |
|                    |                |                                                                                                    |              |     |         |                  |                |             |          | 014                  |    |                   |                        |             |          |         |               |              |              |         |      |        |     |
|                    |                |                                                                                                    |              |     |         |                  |                |             |          | domizil <sup>+</sup> |    |                   |                        |             |          |         |               |              |              |         |      |        |     |
|                    |                |                                                                                                    |              |     |         |                  |                |             |          | UUIIIIZII            |    |                   |                        |             |          |         |               |              |              |         |      |        |     |
|                    |                |                                                                                                    |              |     |         |                  |                |             |          |                      |    |                   |                        |             |          |         |               |              |              |         |      |        |     |
| Vorschau - Persone | enbezogeneDate | in < <nhtteststa< td=""><td></td><td></td><td></td><td>1.000.0</td><td></td><td></td><td>0.0</td><td></td><td></td><td></td><td></td><td></td><td></td><td></td><td></td><td></td><td></td><td></td><td></td><td></td><td>3 2</td></nhtteststa<> |              |     |         | 1.000.0          |                |             | 0.0      |                      |    |                   |                        |             |          |         |               |              |              |         |      |        | 3 2 |
|                    |                | 100% -                                                                                                    | 4 4          |     | 00      |                  | ∎ <i>≱</i>   1 | 9           | *        |                      | -  |                   |                        |             |          |         |               |              |              |         |      |        |     |
| r -                |                |                                                                                                    |              |     |         |                  |                |             |          |                      |    |                   |                        |             |          |         |               |              |              |         |      |        | 1   |
|                    | Pe             | erson                                                                                                    |              |     |         |                  |                |             |          |                      |    | Bankdat           | en                     |             |          |         |               |              |              |         |      |        |     |
|                    |                | Name                                                                                                    |              |     |         |                  |                |             |          |                      |    | Kontor<br>BL 7    | iummer:                |             |          |         |               |              |              |         |      |        | 5   |
|                    |                | Anrede:                                                                                                    |              |     | Frau    |                  |                |             |          |                      |    | Bankn             | ame:                   |             |          |         |               |              |              |         |      |        |     |
|                    |                | Anrede Lang:                                                                                                    |              |     | Sehr g  | eehrte Frai      | u Witzebürge   | ermeister M | lagister | 1                    |    | IBAN:             |                        |             |          |         |               |              |              |         |      |        |     |
|                    |                | Nachname:                                                                                                    |              |     | magisu  | lei              |                |             |          |                      |    | BIC:              | he Deter               |             |          |         |               |              |              |         |      |        |     |
|                    |                | Nachname 2:                                                                                                    |              |     |         |                  |                |             |          |                      |    | Techniso          | ne Daten               |             |          |         |               |              |              |         |      |        |     |
|                    |                | Vorname:                                                                                                    | ital         |     | Stefani | ie<br>Graarmaint |                |             |          |                      |    | RW-N              | immer:<br>immer der Z  | ustellperso | n:       |         |               |              |              |         |      |        |     |
|                    |                | Geburtsname                                                                                                    | iter.        |     | 111280  | urgermeisi       | ei             |             |          |                      |    | OM-NL             | immer:                 |             |          | PE      | 35            |              |              |         |      |        |     |
|                    |                | Name ledig:                                                                                                    |              |     |         |                  |                |             |          |                      |    | Inaktiv           | kennzeichen            | C.          |          |         |               |              |              |         |      |        |     |
|                    |                | Name geschi                                                                                                    | eden:        |     |         |                  |                |             |          |                      |    | Inaktiv           | datum:                 | E.          |          |         |               |              |              |         |      |        |     |
|                    |                | Adresse                                                                                                    |              |     |         |                  |                |             |          |                      |    | Mitglie           | dsnummer:              |             |          |         |               |              |              |         |      |        |     |
|                    |                | Straße:<br>Straße 2                                                                                                    |              |     | M       | 5                |                |             |          |                      |    | Anrede            | kennzeichei            | n:          |          | 2       |               |              |              |         |      |        |     |
|                    |                | PLZ:                                                                                                    |              |     | 6       |                  |                |             |          |                      |    | Abglei            | ch Ja/Nein:            |             |          |         |               |              |              |         |      |        |     |
|                    |                | Ort                                                                                                    |              |     | 1       |                  |                |             |          |                      |    | Zustell           | adressevorf            | handen:     |          | 1       |               |              |              |         |      |        |     |
|                    |                | Ortsteil:<br>Bezirk                                                                                                    |              |     | 1.00    |                  |                |             |          |                      |    | Persor            | alnummer.              |             |          |         |               |              |              |         |      |        |     |
|                    |                | Bundesland:                                                                                                    |              |     | Tirol   |                  |                |             |          |                      |    | DMSI              | naktiv Datum           | 1.<br>zer   |          |         |               |              |              |         |      |        |     |
|                    |                | Land:                                                                                                    |              |     | Österre | eich             |                |             |          |                      |    | Sachw             | alter:                 |             |          |         |               |              |              |         |      |        |     |
|                    |                | Kommunikatio                                                                                                    | nsdaten      |     |         |                  |                |             |          |                      |    | Datens            | atz gelöscht           | t:          |          |         |               |              |              |         |      |        |     |
|                    |                | Telefonnumn                                                                                                    | ner Privat:  |     | +43     | 334              | 000            |             |          |                      |    | Interne E         | )aten                  |             |          |         |               |              |              |         |      |        |     |
|                    |                | Telefonnumn                                                                                                    | ier Firma:   |     | +43     | 6                | 200            |             |          |                      |    | RW An             | merkung:               |             |          |         |               |              |              |         |      |        |     |
|                    |                | Fax                                                                                                    |              |     |         |                  |                |             |          |                      |    | Besch             | werden:                |             |          |         |               |              |              |         |      |        |     |
|                    |                | Fax 2:<br>Email:                                                                                                    |              |     | +43     | 2                | 50<br>ot       |             |          |                      |    | Indiv Fel         | der                    |             |          |         |               |              |              |         |      |        |     |
|                    |                | Email 2:                                                                                                    |              |     | s       |                  | at             |             |          |                      |    | NurNH             | T:                     |             |          |         |               |              |              |         |      |        |     |
|                    |                | Homepage:                                                                                                    |              |     |         |                  |                |             |          |                      |    | Abteilu           | ing Nr:                |             |          |         |               |              |              |         |      |        |     |
|                    |                | Ansprechpers                                                                                                    | ion:         |     |         |                  |                |             |          |                      |    | pla:<br>Eunktie   | on :                   |             |          | 0       |               |              |              |         |      |        |     |
|                    |                | Zustellart Pos                                                                                                    | t t          |     |         |                  |                |             |          |                      |    | Gesch             | äftsbereich:           |             |          |         |               |              |              |         |      |        |     |
|                    |                | Zustellart Em                                                                                                    | ail:         |     |         |                  |                |             |          |                      |    | Name              | ledig:                 |             |          |         |               |              |              |         |      |        |     |
|                    |                | Zustellart Fax                                                                                                    | :<br>mointer |     |         |                  |                |             |          |                      |    | Abteilu           | istz:<br>Ing Nr Erklär | una:        |          |         |               |              |              |         |      |        |     |
|                    |                | Zustellart Hor                                                                                                    | nepage:      |     |         |                  |                |             |          |                      |    | Service           | ebetriebe Ol           | H Satz      |          |         |               |              |              |         |      |        |     |
|                    |                | Allgemeine Da                                                                                                    | ten          |     |         |                  |                |             |          |                      |    | Name              | geschieden:            |             |          |         |               |              |              |         |      |        |     |
|                    |                | Geschlecht                                                                                                    |              |     | weiblic | :h               |                |             |          |                      |    | Yaqo I<br>Sortier | una:                   |             |          |         |               |              |              |         |      |        |     |
|                    |                | Geburtsdatun                                                                                                    | κ.           |     |         |                  |                |             |          |                      |    | nicht Ka          | tegorisierte           | e Daten     |          |         |               |              |              |         |      |        |     |
|                    |                | Sozialversich<br>Nationalität                                                                                                    | erungsnumme  | ic. |         |                  |                |             |          |                      |    | PE, W             | EB_PASSW               | ORT_HASH    | H:       |         |               |              |              |         |      |        |     |
|                    |                | Familienstan                                                                                                    | i:           |     |         |                  |                |             |          |                      |    | PE_W              | EB_ONETIN              | IE_PASSW    | ORT:     |         |               |              |              |         |      |        |     |
|                    |                | Anzahl Kinde                                                                                                    | c            |     |         |                  |                |             |          |                      |    | PE_W              | EB_KONTO               | _AKTIV_LIZ  | ZENZ_ID: |         |               |              |              |         |      |        |     |
|                    |                | Beruf:<br>Gebalt                                                                                                    |              |     |         |                  |                |             |          |                      |    | Interesse         | nt                     |             |          |         |               |              |              |         |      |        |     |
|                    |                | Verstorben:                                                                                                    |              |     | 0       |                  |                |             |          |                      |    | Name              |                        |             |          |         |               |              |              |         |      |        |     |
|                    |                | Währung:                                                                                                    |              |     |         |                  |                |             |          |                      |    | Anrede            | e:                     |             |          | Frau    |               |              |              |         |      |        |     |
|                    |                | UID:                                                                                                    |              |     |         |                  |                |             |          |                      |    | Anrede            | e Lang:                |             |          | Sehr ge | eehrte Frau V | Vitzebürgern | neister Magi | ister ! |      |        |     |
| Seite 1 (10        |                | Daten Webpor                                                                                                    | tal          |     |         |                  |                |             |          |                      |    | Titel:            |                        |             |          | Magiste | 81            |              |              |         |      |        | •   |

Abbildung 29 - Bericht Personenbezogene Daten - Vorschau

#### Personenbezogene Daten löschen

Das Löschen von ausgezogenen Bestandnehmern, inaktiven Interessenten, ehemaligen Mitgliedern und Benutzern kann automatisiert durch Actionservice-Jobs erledigt werden. Dies einzurichten und zu überwachen gehört zu den Aufgaben eines Administratoren und wird deshalb im Administratorenhandbuch für das Objektmanagement beschrieben.

### Kundenanalyse

Sie finden den Bericht Kundenanalyse im Hauptmenü - Mitglieder- und Interessentenverwaltung -Ausdrucke. Er liefert Ihnen eine Statistik über das Einkommen, Alter, und die Familiengröße der Kunden. Die Auswertung resultiert aus den Mieterdaten (Personen- Felder Geburtsdatum, Familienstand und Gehalt). Für den Familienstand gibt es eine Konfigurationstabelle (80001 – REP\_ Kontaktanalyse), in der der Familienstand genauer definiert wird.

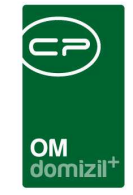

| Auftrag drucken < <nhtteststand>&gt;</nhtteststand>                                                                                                    |  |
|----------------------------------------------------------------------------------------------------|--|
| Kundenanalyse Drucken<br>Statistikbericht über Kunden Einkommen, Alter und Familiengröße.<br>Hier können Sie einen Analysetext eintragen der im Bericht<br>unterhalb der Grafik angezeigt wird.<br>- Text für Einkommen.<br>- Text für Einkommen.<br>- Text für Alter.<br>- Text für Familiengroße.<br>Im Anschluss geben Sie bitte das gewünschte Jahr ein, indem der<br>Bericht dargestellt werden soll. |  |
| Analyse zu Einkommen<br>testtest                                                                                                    |  |
|                                                                                                    |  |
| Analyse zu Alter                                                                                                    |  |
| testtest                                                                                                    |  |
| Analyse zu Familiengröße                                                                                                    |  |
| testtest                                                                                                    |  |
| Jahr                                                                                                    |  |
| Jahr                                                                                                    |  |
| 🔲 Objekt                                                                                                    |  |
| Objekt                                                                                                    |  |
| Drucken                                                                                                    |  |

Abbildung 30 - Parameterdialog - Kundenanalyse

Im Parameterdialog können Sie Texte erfassen, die im Bericht unterhalb der jeweiligen Grafik angezeigt werden. Außerdem können Sie das *Jahr* und ggf. ein *Objekt* auswählen. Haben Sie alle Einstellungen getroffen, können Sie über die Schaltflächen in der Fußzeile den Bericht direkt *drucken*, in der *Vorschau* ansehen oder als *PDF*-Datei ausgeben.

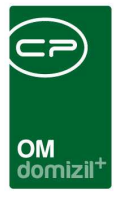

# 6. Konfiguration

### Personenbereinigung

Als Administrator finden Sie im Hauptmenü unter dem Punkt Grundeinstellungen - Tools die Personenbereinigung. In diesem Dialog werden zwei Register angezeigt. Im ersten Register finden Sie alle ausgezogenen Personen, die entweder keine Angaben enthalten oder keinen Vornamen und keinen Nachnamen, jedoch eine Adresse haben oder keinen Namen, aber eine Kundennummer und eine Adresse haben oder nur einen Vornamen, aber keine Adresse haben. Im zweiten Register werden alle externen Personen mit ihren jeweiligen Funktionen aufgelistet.

Mit der Administratorenberechtigung ist es Ihnen dann möglich, diese Personen zu löschen. Haken Sie die gewünschten Personen dann in der jeweils ersten Spalte durch Setzen des grünen Häkchens an und klicken Sie dann auf *Löschen*. Es werden auch vorhandene Verknüpfungen im DMS mitgelöscht.

Achtung: Personen, die im aktuellen Jahr aus d+ RW "gelöscht" werden, werden trotzdem wieder ins d+ OM konvertiert, da diese Personen erst endgültig am Jahresende aus d+ RW entfernt werden und erst dann nicht mehr übernommen werden. Es kann also vorkommen, dass solche Personen, obwohl sie im d+ OM gelöscht wurden, am nächsten Tag wieder auftauchen.

### **UID Validierung Personen**

Über den Punkt *UID Validierung Personen* in den Grundeinstellungen (Bereich Tools) des d+ OM Navigationsmenüs können Sie die UID-Nummern aller bzw. ausgewählter Personen validieren, ohne jeweils in die Detaildialoge der einzelnen Personen wechseln zu müssen. Dafür wird ein Dialog geöffnet.

Letzte Änderung: 03/2024

| UID Validierung «NHTTes      | eststand>>                         |                                         |                    |                           |                           |            |                      |                |      |
|------------------------------|------------------------------------|-----------------------------------------|--------------------|---------------------------|---------------------------|------------|----------------------|----------------|------|
| UID Validieru                | ung                                |                                         |                    |                           |                           |            |                      | 1              |      |
| 12                           |                                    |                                         |                    |                           |                           |            |                      |                | NH   |
| V nur entrage mit unz-Nummer | ntrag UIC                          | ) NrAT12<br>Letzte<br>UID nic           | 3456<br>Prüfung am | ) 💥 📴 🕻<br>31.01.2018     | ]                         |            |                      |                |      |
| ID Validierung               |                                    |                                         |                    |                           |                           |            |                      |                |      |
| ID Validierung               | • 🙆 🐹                              | 15                                      |                    | Ť.                        |                           |            |                      |                |      |
| Stufe 1 Validierung gewünsc  | ▼                                  | gewünscht Name 1                        | Name 2             | ame 3 UID-Nun             | imer Straße 1             | Strai      | 3e 2 PLZ             | Ort            | let  |
| Stufe 1 Validierung gewünsc  | ▼ 🙋 🐹<br>Ischt Stufe 2 Validierung | gewünscht Name 1<br>Shkurte<br>Christia | Name 2 N<br>;      | ame 3 UID-Nun<br>AT<br>AT | imer Straße 1<br>K<br>9 L | Stral      | 3e 2 PLZ<br>60<br>60 | Ort<br>H<br>In | let  |
| Stufe 1 Validierung gewünsc  | ▼ 🙋 🐹<br>scht Stufe 2 Validierung  | gewünscht Name 1<br>Shkurte<br>Christia | Name 2 N           | ame 3 UID-Nun<br>AT<br>AT | imer Straße 1<br>K<br>9 L | Strai<br>b | 3e 2 PLZ<br>60<br>60 | Ort<br>H<br>In | letz |

Abbildung 31 - UID Validierung

Hier werden zunächst alle Personen mit ihren UID-Nummern und Adressen aufgeführt. Wurde bereits eine Überprüfung durchgeführt, wird in den entsprechenden Spalten aufgeführt, wann und durch wen dies geschehen ist. Dabei gibt es pro Jahr einen Eintrag. Wird innerhalb eines Jahres eine zweite Validierung durchgeführt, wird der entsprechende Eintrag des Jahres überschrieben. Da sich somit die Datenmenge jedes Jahr verdoppelt, können Sie mit Aktivierung der Checkbox *nur letzter Validierungseintrag* die Daten auf das aktuelle Jahr einschränken. Wenn Sie die Box *nur Einträge mit UID-Nummer anzeigen* aktivieren, werden die Personen ausgeblendet, bei denen keine UID-Nummer eingetragen wurde.

In dieser Liste können Sie nun durch Setzen bzw. entfernen der grünen Häkchen in den Spalten "Stufe 1 Validierung gewünscht" bzw. "Stufe 2 Validierung gewünscht" festlegen, welche Überprüfung bei den einzelnen Personen durchgeführt werden soll. Haben Sie die Auswahl getroffen, klicken Sie unter der Liste auf *Validieren*. Sie können auch nur bestimmte Personen überprüfen, indem Sie diese mit gedrückter Strg-Taste markieren und dann die Schaltfläche betätigen. Stimmen bei der Stufe 2 Überprüfung die Adressdaten nicht überein, werden diese nicht in die Stammdaten übertragen. Dies müssen Sie händisch pro Person übernehmen.

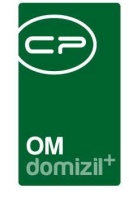

Markieren Sie nur einen Eintrag, erscheinen über der Liste die Felder und Informationen, die Sie aus dem Personendetaildialog kennen (siehe Seite 17). Hier können Sie mit Klick auf inicht nur die Prüfung durchführen, sondern es wird auch der Dialog geöffnet, mit dem Sie die Adressdaten der Prüfstelle in die Personenstammdaten übernehmen können (siehe Abbildung 12 auf Seite 18).

### Mandantensynchronisation

Für die Synchronisation zwischen den verschiedenen Mandanten gibt es einen eigenen Konfigurationsdialog. Diesen finden Sie über Grundeinstellungen  $\rightarrow$  OM Allgemein  $\rightarrow$  Person Mandantensynchronisierung.

| Standard Di | ialog < <n<br>synchronisi</n<br> | d>>               |                       |          |          |          |                    |                          |                | ×  |
|-------------|----------------------------------|-------------------|-----------------------|----------|----------|----------|--------------------|--------------------------|----------------|----|
|             |                                  | beginnt mit       | 🖌 🔎 Suchen            | Alle     | keir     | Filter   | - [ 🍐              |                          |                |    |
| Feldname    | Datentyp                         | Feldgröße in alle | n Mandanten vorhanden | Sync     | aktiv    | System   | letzte Änderung am | letzte Änderung durch    | Anmerkung      | 16 |
| PE WEB ON   | varchar                          | 50                |                       |          | ~        | X        |                    |                          | 1              |    |
| INDIV_FUNK  | varchar                          | 8000              |                       |          | 2        |          |                    |                          |                |    |
| PE_BANK_IE  | varchar                          | 50                |                       |          | <b>V</b> |          |                    |                          |                |    |
| PE_UID      | varchar                          | 30                | <b>2</b>              |          |          |          |                    |                          |                |    |
| PE_IST_VIP  | int                              | 4                 |                       |          | ~        | ×        |                    |                          |                |    |
| KR_ID_ADRE  | varchar                          | 36                |                       |          | ~        |          |                    |                          |                |    |
| PE_INAKTD4  | datetime                         | 8                 |                       |          | <b>V</b> | ×        |                    |                          |                |    |
| PE_NUMMER   | varchar                          | 20                |                       |          | ×        |          |                    |                          |                |    |
| PE_MASSEN   | int                              | 4                 |                       |          |          | $\times$ |                    |                          |                |    |
| PE_BERECHI  | varchar                          | 152               |                       |          | $\times$ |          |                    |                          |                |    |
| PE_TEL_MOI  | varchar                          | 100               |                       |          | <b>V</b> | ×        |                    |                          |                |    |
| PE_WEIHNAI  | int                              | 4                 |                       |          |          |          |                    |                          |                |    |
| PE_HE_WEB   | datetime                         | 8                 | <b>~</b>              |          | ~        | ×        |                    |                          |                | -  |
| PE_LAND     | varchar                          | 50                |                       |          | $\sim$   | ×        |                    |                          |                |    |
| PE_IST_DON  | int                              | 4                 |                       |          | <b>V</b> | ×        | -                  |                          |                |    |
| Anzahl      | Datensätze:                      | 169               |                       |          |          |          |                    | Zuletzt aktualisiert: 27 | 10.2021 09:29: | 01 |
| Löschen     | 1                                | alle auswä        | hlen 🛛 🔀 keine a      | uswählen |          |          |                    |                          |                |    |

Abbildung 32 - Konfiguration Mandantensynchronisation

Standardmäßig werden alle Felder synchronisiert (auch Indiv. Felder), können jedoch bei Bedarf deaktiviert werden.

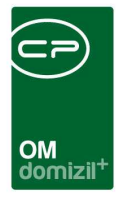

### Berechtigungen

#### Grundfunktionen

#### 275103 Personenliste (Hauptmenü)

Mit dieser Berechtigung darf der Nutzer die Personenliste einsehen.

#### 275100 Person Neu

Mit dieser Berechtigung darf der Nutzer neue Personen anlegen. Ohne diese Berechtigung ist die Schaltfläche 'Neu' in der Personenliste und den Personendetails nicht aktiv.

#### 275101 Person Bearbeiten

Mit dieser Berechtigung darf der Nutzer Personen bearbeiten. Ohne diese Berechtigung kann er die Personendetails zwar öffnen, aber die Schaltfläche 'Speichern' und 'Speichern und Schließen' in den Personendetails sind nicht aktiv. Änderungen können also nicht gespeichert werden.

#### 275102 Person Löschen

Mit dieser Berechtigung darf der Nutzer Personen löschen. Ohne diese Berechtigung ist die Schaltfläche 'Löschen' in den Personendetails nicht aktiv.

#### 275104 Person Anmerkung bearbeiten

Mit dieser Berechtigung wird festgelegt, ob ein Benutzer das Feld Anmerkung im Personendetail bearbeiten darf.

#### 275105 Person Kommunikationsdaten Bearbeiten

Mit dieser Berechtigung darf der Nutzer die Kommunikationsdaten von Personen bearbeiten, auch wenn er nicht die allgemeine Berechtigung zum Ändern von Personendetails besitzt.

#### 275106 Person Digitalen Postversand deaktivieren

Mit dieser Berechtigung kann der Benutzer den digitalen Postversand für Personen deaktivieren.

#### 275107 Person Verifizierte Email Bearbeiten

Mit dieser Berechtigung darf die Hauptemail bearbeitet werden, auch wenn sie verifiziert wurde.

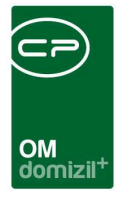

#### 275111 PERSONEN\_SENSIBLE\_KONTAKTDATEN

Mit dieser Berechtigung kann der Nutzer die Kontaktdaten von als sensiblen Personen gekennzeichneten Personen einsehen und bearbeiten

#### 54001 Persondetail Dialog Löschen Button

Mit dieser Berechtigung darf der Nutzer eine Person löschen.

#### 255002 Benutzer zurücksetzen

Mit dieser Berechtigung kann ein Benutzer für das Kundenportal komplett zurückgesetzt werden. Es wird die Verifizierung der E-Mail Adresse zurückgesetzt, die Bestätigung für den digitalen Postversand und es werden ein neuer Benutzername und ein neues Passwort vergeben.

#### Personendetails

#### 50500 Person VIP Bearbeiten

Mit dieser Berechtigung darf der Nutzer VIP Personen bearbeiten.

#### 54000 Person Gehalt anzeigen

Mit dieser Berechtigung darf der Nutzer das Gehalt von Personen (unter 'Finanzdaten') einsehen.

#### 54003 Personen Zuordnung Bankdaten bei Mitarbeitern anzeigen

Mit dieser Berechtigung darf der Nutzer die Bankdaten (BLZ, Kontonummer) von Bestandsnehmern anzeigen, die gleichzeitig Mitarbeiter sind. Ohne dieses Recht, werden die Bankdaten des Mitarbeiters nicht angezeigt.

#### 275104 Person Anmerkung bearbeiten

Mit dieser Berechtigung wird festgelegt, ob ein Nutzer das Feld Anmerkung im Personendetail bearbeiten darf.

#### 50423 Bonitätsprüfung Konfiguration

Mit dieser Berechtigung wird festgelegt, ob der Nutzer die Konfiguration 93300 anpassen darf.

#### 50424 Bonitätsprüfung durchführen

Mit dieser Berechtigung wird festgelegt, ob der Nutzer die Bonitätsprüfung durchführen darf.

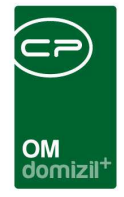

#### 50425 Bonitätsprüfung ansehen

Mit dieser Berechtigung wird festgelegt, ob der Nutzer die Ergebnisse der Bonitätsprüfung ansehen darf.

#### 275108 Person Mandantensync aktivieren/deaktivieren

Mit dieser Berechtigung kann der Benutzer die Synchronisation in alle Mandanten für Personen aktivieren bzw. deaktivieren.

#### 275109 Person Sync Mandantengruppen aktivieren/deaktivieren

Mit dieser Berechtigung kann der Benutzer die Synchronisation in bestimmten Mandantengruppen für Personen aktivieren bzw. deaktivieren.

#### Grundeinstellungen

#### 150022 Indiv Felder Person (Hauptmenü)

Mit dieser Berechtigung darf der Nutzer über die Schaltflächen "Indiv. Felder Verwalten" oder vom Hauptmenü aus (Grundeinstellungen – Dialoge allgemein) die Indiv Felder für das Modul Person verwalten.

#### 205300 Personen Zusammenführung (Hauptmenü)

Mit dieser Berechtigung darf der Benutzter Personen Zusammenführen.

#### 101069 Person Menu (Konfigurationstabelle)

Mit dieser Berechtigung wird das Bearbeiten der Werte der Konfigurationstabelle Person Menu mit der Nummer 1510 ermöglicht.

#### 101100 REP\_Kundenanalyse (Konfigurationstabelle)

Mit dieser Berechtigung wird das Bearbeiten der Werte der Konfigurationstabelle REP\_Kundenanalyse mit der Nummer 80001 ermöglicht.

#### 101020 REP\_Kundenanalyse\_Text (Konfigurationstabelle)

Mit dieser Berechtigung wird das Bearbeiten der Werte der Konfigurationstabelle REP\_Kundenanalyse\_Text mit der Nummer 80002 ermöglicht.

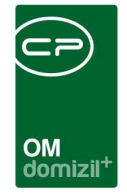

#### 101149 Personenbezogene Daten (Konfigurationstabelle)

Mit dieser Berechtigung wird das Bearbeiten im Parameterdialog und in der Konfigurationstabelle Personenbezogene Daten (93800) ermöglicht.

#### 101151 Personenbezogene Daten Verknüpfungen (Konfigurationstabelle)

Mit dieser Berechtigung wird das Bearbeiten der Werte der Konfigurationstabelle Personenbezogene Daten Verknüpfungen mit der Nummer 93810 ermöglicht.

#### 101160 Personen Sync Mandanten (Konfigurationstabelle)

Mit dieser Berechtigung wird das Bearbeiten der Werte der Konfigurationstabelle "Personen Sync Mandanten" mit der Nummer 95600 ermöglicht.

#### Berichte

#### 270250 Person Bestandnehmerliste (Hauptmenü)

Mit dieser Berechtigung kann der Nutzer den Bericht Bestandnehmerliste aufrufen (und den Parameterdialog im Vorfeld).

#### 571000 Personenbezogene Daten Ausdruck

Mit dieser Berechtigung darf der Ausdruck der personenbezogenen Daten geöffnet werden.

### **Globale Variablen**

#### 710 GLOBAL\_PE\_INDIV\_KZ1\_NAME

Hier wird die Bezeichnung für das Feld PE\_INDIV\_KZ1 im Personendetaildialog hinterlegt.

#### 720 GLOBAL\_PE\_INDIV\_KZ2\_NAME

Hier wird die Bezeichnung für das Feld PE\_INDIV\_KZ2 im Personendetaildialog hinterlegt.

#### 730 GLOBAL\_PE\_INDIV\_KZ3\_NAME

Hier wird die Bezeichnung für das Feld PE\_INDIV\_KZ3 im Personendetaildialog hinterlegt.

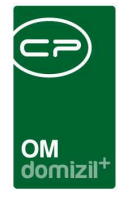

#### 731 GLOBAL\_PE\_KOMMUNIKATIONSDATEN\_FIBU\_EINBLENDEN

Wenn diese Variable auf 1 gesetzt ist, dann wird beim Personendetail-Dialog im Register Kommunikationsdaten, der Bereich Daten aus FIBU eingeblendet. Falls dies nicht gewünscht wird, dann auf 0 setzen.

Standard = 1

#### 732 GLOBAL\_PERSON\_BILD\_GROESSE\_MAX

Legt die maximale Größe vom Foto fest, das bei einer Person im PersonenDetailDialog (Register Indiv) hinterlegt wird.

Größe in KB

#### 733 GLOBAL\_PERSON\_FIBU\_ABGLEICH\_KOMMUNIKATION

Mit dieser Variable wird der Abgleich der Kommunikationsdaten zwischen d+ RW und d+ OM geregelt.

- = 0 (Es findet kein Abgleich beim Speichern statt.)
- = 1 (Beim Speichern werden die Kommunikationsdaten abgeglichen.)

#### 2350 GLOBAL\_POSITION\_BANKDATEN

In dieser Variable wird festgelegt, an welcher Stelle Bankdaten von Bestandnehmern erfasst sind.

- = 1 (bei der Person; STANDARD)
- = 2 (bei der Personenzuordnung. ACHTUNG: Konvertierung muss geändert werden!)

#### 10750 GLOBAL\_ANREDELANG\_SATZSCHLUSSZEICHEN\_PERSON

Mit dieser globalen Variable kann angegeben werden, mit welchem Satzzeichen die "Anrede lang" bei der Person enden soll.

#### 32530 GLOBAL\_TRENNZEICHEN\_KONTAKTDATEN

Mit dieser globalen Variable können Sie die standardmäßig zu verwendende Trennzeichen für die Darstellung von z.B. mehreren Telefonnummern oder E-Mail Adressen konfigurieren.

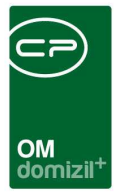

### Konfigurationstabellen

#### 1510 Person Menu

Diese Konfiguration wird verwendet, um in den Personendetails die unter Anzeigename aufgeführten Vermerke etc. aufzuführen oder zu deaktivieren (Spalte Aktiv = 0).WICHTIG: Das Feld Schlüssel darf nicht verändert werden.

#### 80001 REP\_Kundenanalyse

In dieser Tabelle wird der Familienstand für den Bericht Kundenanalyse konfiguriert. Dabei können alle Kombinationen von Familienstand und Anzahl der Kinder eingegeben werden. Der eingegebene Familienstand muss dem im Feld *Familienstand* in den Personendetails entsprechen.

#### 80002 REP\_Kundenanalyse\_Text

Texte, die im Bericht angezeigt werden.

#### 93300 Bonitätsprüfung

In dieser Konfiguration werden die Login-Daten für die Schnittstelle zur Bonitätsprüfung festgelegt.

#### 93800 Personenbezogene Daten

Mit dieser Konfiguration wird festgelegt, welche Spalten beim Auskunftsbericht zu den personenbezogenen Daten angezeigt werden. Alle Datenfelder der verschiedenen Module mit personenbezogenen Daten (Person, Mitglied, Interessent, Benutzer) werden bereits ausgeliefert und Sie müssen lediglich, wenn gewünscht, Anpassungen vornehmen (z.B. bestimmte Felder andrucken oder nicht, die Bezeichnung oder Sortierung anpassen oder die Kategorien ändern, in denen die anzudruckenden Felder auf dem Bericht gruppiert werden).

Tabelle: Geben Sie hier den Tabellenname oder das Modul für das Andrucken von Verknüpfungen an (z.B. "Abstimmung" wenn die Abstimmungen, zu der eine Person zugewiesen ist, angedruckt werden sollen).

DB Feld: Name des Feldes in der Datenbank, wenn in der Spalte "Tabelle" ein Tabellenname eingegeben wurde. Für das Andrucken von Verknüpfungen geben Sie hier den Text "Verknüpfung" ein. Für das Anlegen von Kategorien (die zur Gruppierung der anzudruckenden Datenfelder

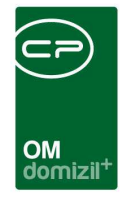

dienen) geben Sie hier den Text "Kategorie" ein. "Tabelle" für den Zugriff auf Tabellen. Andrucken (Standard): Nein (Wert = 0), Ja (Wert = 1), Ignoriert (Wert = 2); dies legt fest, ob ein Eintrag am Bericht angedruckt wird oder nicht; bei Auswahl von "Ignoriert" (2) wird der Eintrag gar nicht erst im Parameterdialog angezeigt. ACHTUNG: Bitte geben Sie Anpassungen in der Spalte "Andrucken (Kunde)" ein, da die Spalte Standard u.U. bei neuen Feldern mit einem Update überschrieben wird.

Bezeichnung (Standard): Anzeigename des Feldes im Bericht; ACHTUNG: Bitte geben Sie Anpassungen in der Spalte "Bezeichnung (Kunde)" ein, da die Spalte Standard u.U. bei neuen Feldern mit einem Update überschrieben wird.

Andrucken (Kunde) und Bezeichnung (Kunde): siehe Standard; wenn Sie Änderungen der Spaltenbezeichnungen / Andrucken vornehmen möchten, geben Sie diese bitte in den Kunde-Spalten ein.

Kategorie: Name der Kategorie, in der das Feld angezeigt werden soll.

Sortierung: Nummer zur Sortierung der Kategorien bzw. innerhalb einer Kategorie; wenn es in der Konfiguration eine Zeile für die Kategorie gibt, werden zuerst die Kategorien sortiert und dann die Felder innerhalb der Kategorie. Wenn Sie die Kategorien anlegen (Tabelle, z.B. NET\_PERSON, und "Kategorie" in der Spalte "DB Feld"), muss eine Bezeichnung und eine Sortierung angegeben werden!

#### 93810 Personenbezogene Daten Verknüpfungen

Mit dieser Konfiguration können Sie für den Auskunftsbericht über die gespeicherten personenbezogenen Daten festlegen, welche Informationen zu den Verknüpfungen einer Person angedruckt und wie diese verknüpft werden.

#### 95600 Personen Sync Mandanten

Mit dieser Konfiguration können Gruppen für die Personensynchronisation festgelegt werden. Zu jeder Gruppe können beliebig viele Mandanten hinzugefügt werden (eine Zeile pro Gruppen/Mandantenkombination (z.B. 2 - Gruppe1 - Mandant1; 2 - Gruppe1 - Mandant2; 3 -Gruppe2 - Mandant3))

ACHTUNG: Gruppennummern müssen größer als 1 sein und in jeder Zeile eingetragen sein

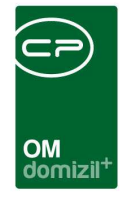

#### 2210 Anrede

Mit dieser Konfiguration können Sie bei einzelnen AnredeKZ die Adressfelder aus dem RW anstelle der OM-Felder verwenden.

#### 2211 Anrede lang

Hier wird die Anrede lang zur Anrede konfiguriert. Folgende Platzhalter können verwendet werden: %VT1 Verliehener der Person, %ET1 Erworbener Titel der Person, %NN1 Nachname der Person, %NT1 Nachgestellter Titel der Person, %VT2 Verliehener Titel des Partners, %ET2 Erworbener Titel des Partners, %NN2 Nachname des Partners

#### 95800 IBAN/BIC Prüfung

Mit dieser Konfiguration kann festgelegt werden, in welchen Modulen die Eingabe von IBAN und/oder BIC auf korrekte Eingabe geprüft werden soll. Dabei wird geprüft, dass der IBAN an den ersten beiden Stellen keine Zahl hat. Wenn der IBAN mit "AT" beginnt wird außerdem geprüft, ob er 20 Stellen hat und ob die Prüfziffer stimmt. **ACHTUNG!** Das "AT" muss in Großbuchstaben geschrieben sein. (Mögliche Module: Firma, Person, Interessent, Mitglied, Bestandnehmer, RDB)

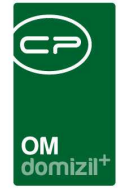

ï

# Abbildungsverzeichnis

| Abbildung 1 - Hauptmenü                                                                     |
|---------------------------------------------------------------------------------------------|
| Abbildung 2 - Personensuche im Hauptmenü                                                    |
| Abbildung 3 - Personenliste                                                                 |
| Abbildung 4 - Schaltflächen im Personendetaildialog6                                        |
| Abbildung 5 - Personendetails - Schaltfläche Aktionen - Kundenportal Benutzer zurücksetzen7 |
| Abbildung 6 - Personendetails - Register Personendaten8                                     |
| Abbildung 7 - Erwachsenenvertretung11                                                       |
| Abbildung 8 - Einheiten im Personendialog - Kontextmenü12                                   |
| Abbildung 9 - Personendetails - Register Kommunikation/Zustelladr13                         |
| Abbildung 10 - Personendetails - Register Funktion15                                        |
| Abbildung 11 - Personendetails - Register Finanzdaten17                                     |
| Abbildung 12 - UID Validierung Stufe 218                                                    |
| Abbildung 13 - Personendetails - Register Anmerkung19                                       |
| Abbildung 14 - Personendetails - Register Rollen20                                          |
| Abbildung 15 - Personendetails - Register Rollen - Rolle hinzufügen                         |
| Abbildung 16 - Personendetails - Register Rollen - Rolle entfernen                          |
| Abbildung 17 - Personendetails - Register Bonitätsprüfung23                                 |
| Abbildung 18 - Personendetails - Individuelle Daten                                         |

H 10

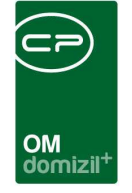

 $\mathbb{H}$ 

I I I I

10

 $\mathbb{R}^{n} \to \mathbb{R}^{n}$ 

10

10

 $|\mathbf{x}|_{1} = -|\mathbf{x}|$ 

| Abbildung 19 - Personendetails - OSC Dokumente25                    |
|---------------------------------------------------------------------|
| Abbildung 20 - Personendetails – Tickets                            |
| Abbildung 21 - Personendetails - Schaltfläche zur Kinderliste27     |
| Abbildung 22 - Kinderliste                                          |
| Abbildung 23 - Kinderdetails - Register Allgemein29                 |
| Abbildung 24 - Kinderdetails - Register Info                        |
| Abbildung 25 - Parameterdialog Kontoauszug31                        |
| Abbildung 26 - Parameterdialog Bestandsnehmerliste                  |
| Abbildung 27 - Ausdruck - Stammdaten Suche (§9a WGG / Compliance)34 |
| Abbildung 28 - Bericht Personenbezogene Daten35                     |
| Abbildung 29 - Bericht Personenbezogene Daten - Vorschau            |
| Abbildung 30 - Parameterdialog - Kundenanalyse37                    |
| Abbildung 31 - UID Validierung                                      |
| Abbildung 32 - Konfiguration Mandantensynchronisation40             |

10

11

12

11 - H

10

1 1 1

10

.

11